### iPad学習会

### ことばときこえ通級指導教室

# 京都市教育委員会 総合育成支援課 專門主事 高松 崇

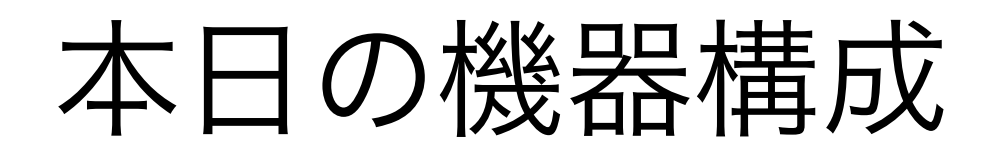

Apple TV

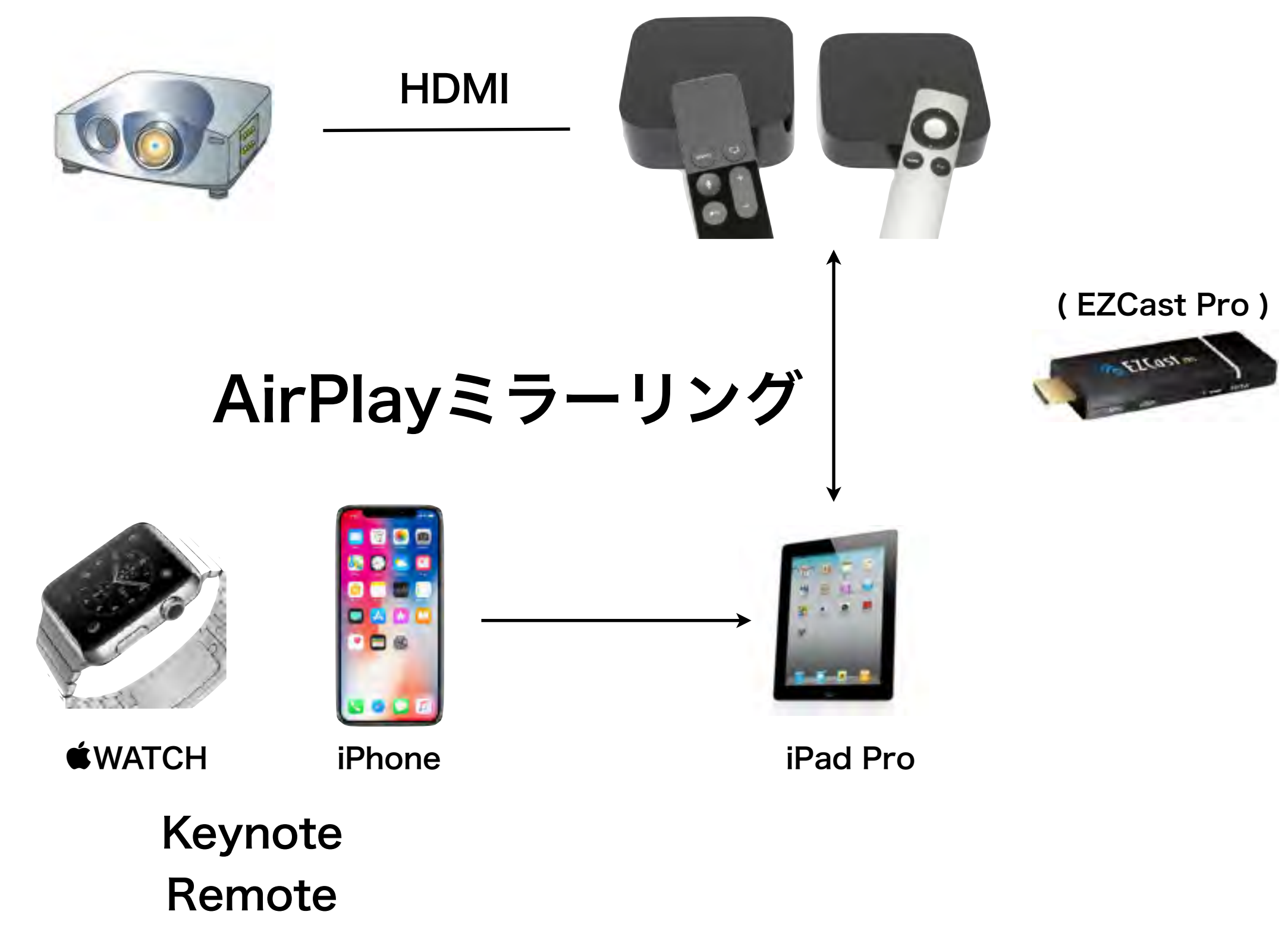

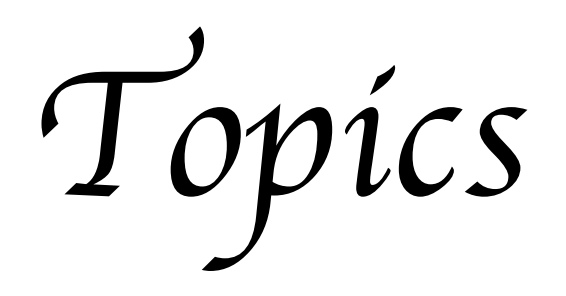

### Society5.0 (ソサエティ5.0) 未来の日本の姿

Society5.0。 それは、IoTやAIといった先端技術によって、 社会課題を解決していくスマート社会のこと。

私たちの暮らしは、 Society5.0 でどんなふうに変わっていくのでしょう? ちょっと先の日常を覗いてみましょう。

### トーマスとなかまたち:SDGs出発進行

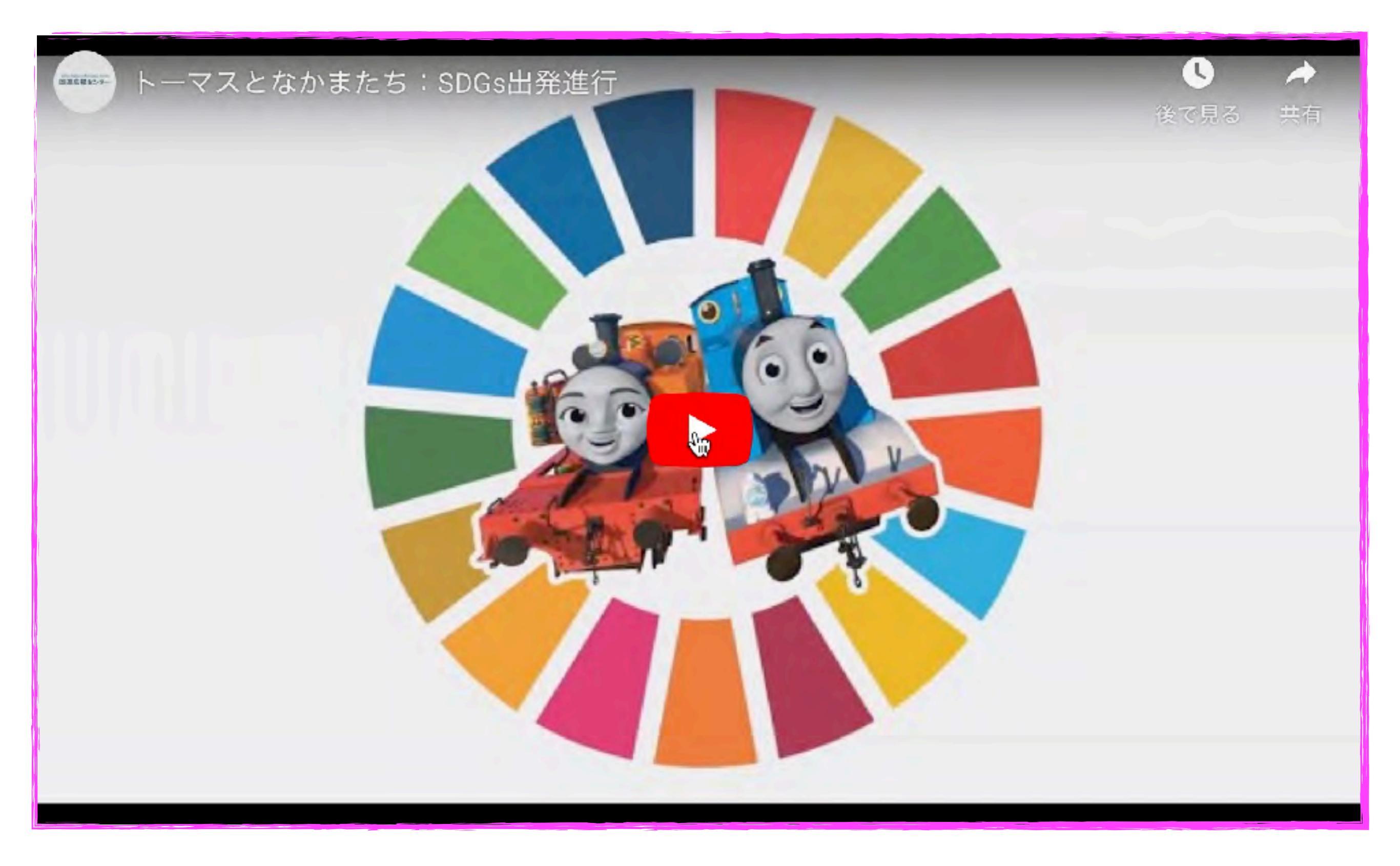

### 「学校における1人1台端末環境」公式プロモーション動画

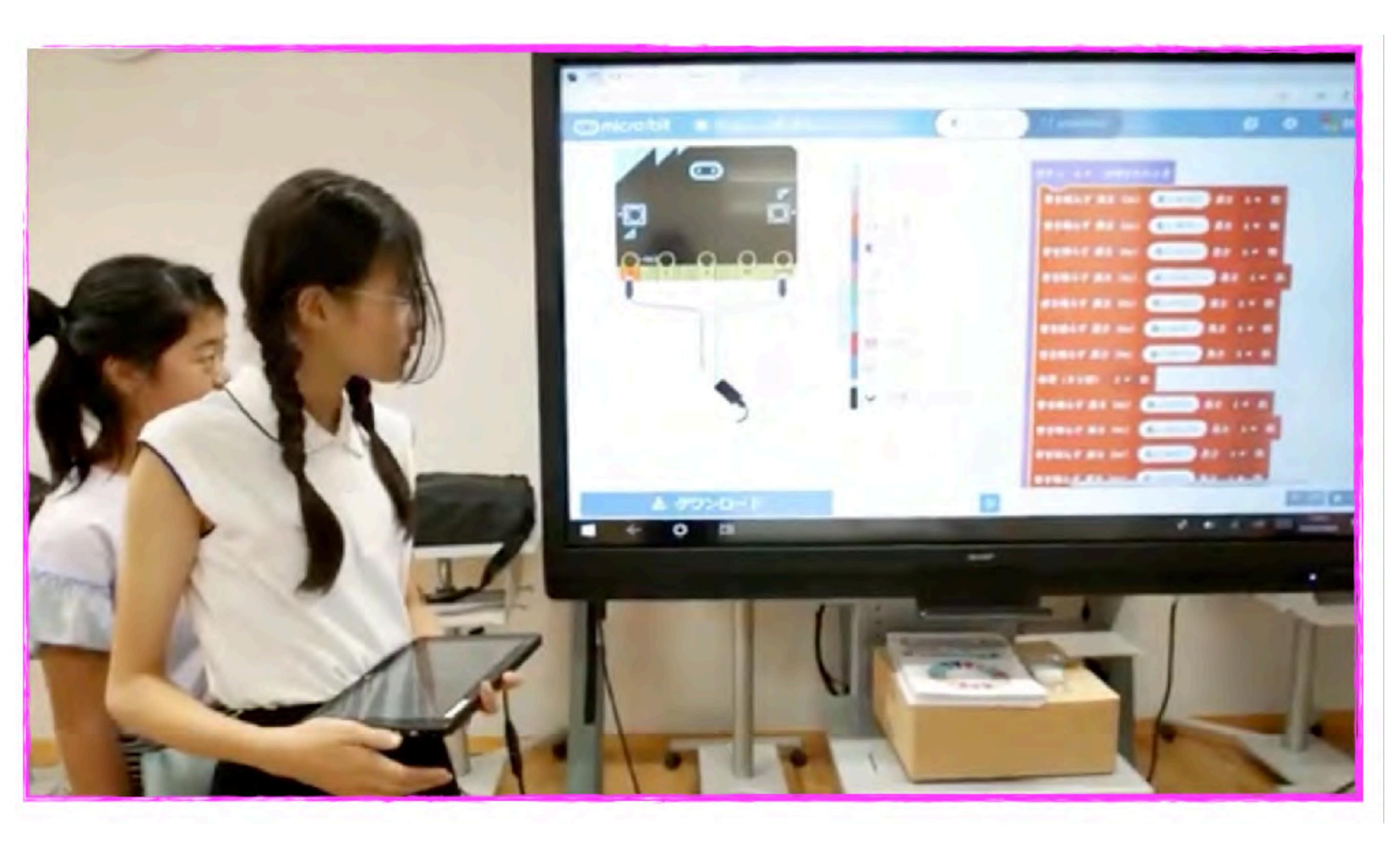

## 使ってみよう

音をどう扱うか!

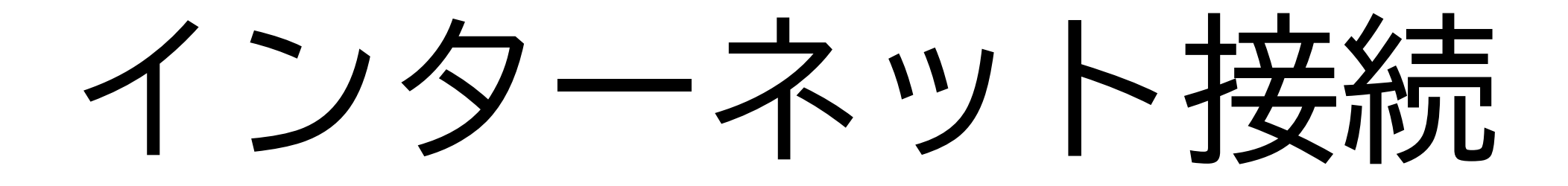

光京都ネット(接続申請済で設定完了済) セルラーモデル(各キャリアで通信費支払い) Wi-fi Free Spot(ネットワークに鍵マークのないもの)

モバイルルーター接続

デザリング(スマホを無線ルーターとして利用) \*予めスマートフォンで有償契約が必要)

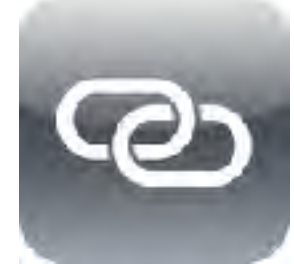

# 音声入力 Siri

| 12:30 12月25日(木)                                      | <         | 一般を                                   | ul 🗢 7 71% |
|------------------------------------------------------|-----------|---------------------------------------|------------|
| Takashi Takamatsu<br>Apple ID, iCloud, iTunes Stored | App Store | キーボード                                 | 19 )       |
|                                                      |           |                                       |            |
| Wi-Fi                                                | ATDS WX04 | ユーザ辞書                                 |            |
| Bluetooth                                            | オン        | 自動修正                                  | 1.00       |
| 🖤 モバイルデータ通信                                          |           | Caps Lockの使用                          |            |
| 💿 インターネット共有                                          | オフ        | 入力補助                                  |            |
|                                                      |           | スマート句読点                               |            |
| 通知                                                   |           | キーフリックを使用                             |            |
| <b>ジ</b> サウンド                                        |           | 自動大文字入力                               |            |
| 🕓 おやすみモード                                            |           | ピリオドの簡易入力                             |            |
| スウリーンタイム                                             |           | 空白キーをダブルタップでビリオドと宣白を入力します。            |            |
|                                                      |           | 音声入力                                  |            |
|                                                      |           | 音声入力言語                                | 8          |
| コントロールセンター                                           |           | オジターネットに接続されていないとこでも日本語では吉芹人力を使用できます。 |            |
| AA 画面表示と明るさ                                          |           | "気候に結ち"、音声入力とプライバシーについて、              |            |
| 🚟 ホーム画面とDock                                         | -         | ローマ字とかな                               |            |

ul 9771%

| 12:40 | 12月25日(水)     |                 |
|-------|---------------|-----------------|
|       | 設定            |                 |
| 19    | コンフニキット共同 コン  |                 |
|       |               | SIDICA          |
|       | 通知            | "Hey S          |
|       | サウンド          | トップ             |
| C     | おやすみモード       | ロック             |
| I     | スクリーンタイム      | 言語              |
|       |               | Siriの声          |
| 0     | 一般            | 音声フ             |
| 8     | コントロールセンター    | 自分の             |
| AA    | 画面表示と明るさ      | Siriおよ          |
|       | ホーム画面とDock    | Sirlt_ 唐        |
| ٢     | アクセシビリティ      | SIRDIS          |
|       | 壁紙            | 検索の             |
|       | Sidと 検察       | "調べる            |
|       | Apple Pencil  | ロック             |
|       | Face IDとパスコード | Siriは翌日<br>イバシー |
|       | パッテリー         |                 |
|       | プライバシー        |                 |

| Siriと検索                                       |                                         |  |  |
|-----------------------------------------------|-----------------------------------------|--|--|
| SIFII江剩已                                      |                                         |  |  |
| "Hey Siri"を聞き取る                               |                                         |  |  |
| トップボタンを押してSiriを使用                             |                                         |  |  |
| ロック中にSiriを許可                                  |                                         |  |  |
| 言語                                            | 日本語》                                    |  |  |
| Siriの声                                        | 女性 8                                    |  |  |
| 音声フィードバック                                     | ハンズフリーのみ                                |  |  |
| 自分の情報                                         | なし                                      |  |  |
| Siriおよび音声入力の履歴                                | - 5-                                    |  |  |
| Siniに活しかけるだけできまざまなことができます。 "Sinil。            | 頭む"とプライバジーについる                          |  |  |
| SIFIDVらの受除                                    |                                         |  |  |
| 検索の候補                                         |                                         |  |  |
| "調べる"の候補                                      |                                         |  |  |
| ロック画面上での提案                                    |                                         |  |  |
| Siriは拠発をApp内に、または検索、*mべるパ、キーボード/<br>イバジーについて… | を使用したときた。到示します。 <b>"Sintore の提案"とプラ</b> |  |  |
| <b>し</b> あそぼうよ                                |                                         |  |  |
|                                               |                                         |  |  |

ntl ? 1 70% .

## スクリーンショット <u> 画面収録</u> ipadの画面や操作を動画で保存できます

### スクリーンショット

#### ホームボタン+電源ボタンを同時に押します (iPad ProやiPhone xなどは電源ボタン+ボリューム UPボタンの同時押しです)

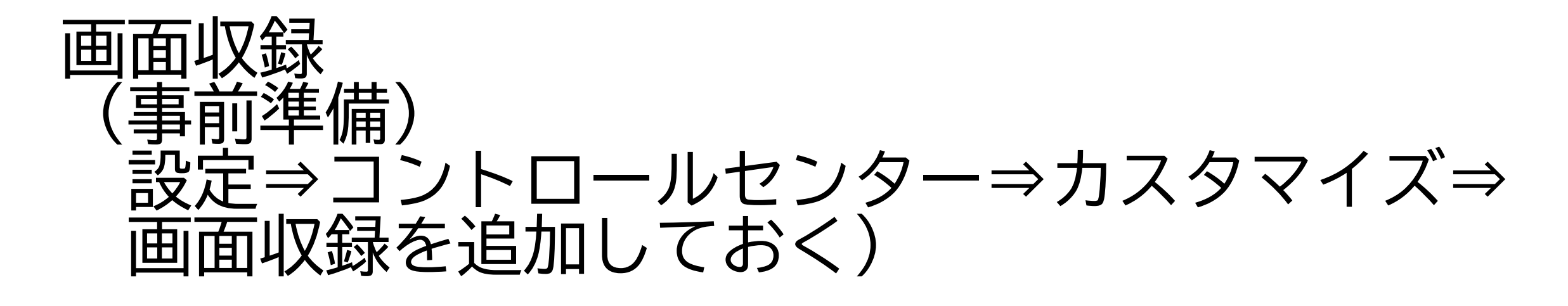

録画したいときには、コントロールセンターを起動 (画面右上から下に向かった指を動かす) 画面収録ボタンをタップ (長押しすれば音声の録音も同時にされます)

| FIDE TREAMENT                            |                                                                                                    |
|------------------------------------------|----------------------------------------------------------------------------------------------------|
|                                          | C1 019741                                                                                                    |
| 設定                                       |                                                                                                    |
| Transa Datamatan                         | コントロールマンデーに見たいコントロード地上的地力の影響                                                                                                    |
| Ingle E. Wood, Zuper Struct              | and                                                                                                    |
|                                          | <b>0</b> 🚼 2995134                                                                                                    |
| 🔁 🕸 5 4 -                                | 🗢 📶 215-                                                                                                    |
| 🛛 🕬 🕹 🖓 🖓                                | 🗢 🛄 ax2                                                                                                    |
| Newtoork                                 | o 🖸 anita                                                                                                    |
| 0 601 CL IZ-VIES                         | era 🔝 🔁                                                                                                    |
| 129-45KAR (2                             | 🗢 🖸 ST                                                                                                    |
|                                          | G 3 2 2 7 7 2 3 5                                                                                                    |
| an an                                    | 🗢 🚺 291.5                                                                                                    |
| 0 0928                                   | 😑 🔚 /************************                                                                                                    |
| WETWARE                                  | 🔹 🛃 Apple TV Remme                                                                                                    |
| 8 824 V3 13                              | 👲 🚺 =>453,171                                                                                                    |
|                                          | 🗢 🛃 ##X+##X                                                                                                    |
| 9 <del>-</del>                           | Org     Org                                                                                                    |
| an and the                               | 0 C == == == == == == == == == == == == =                                                                                                    |
| an an an an an an an an an an an an an a | 0.0                                                                                                    |
| -Amat Cost                               |                                                                                                    |
| Paul La Presidente                       | and an and a second second sec |
| 100                                      | 0 0 5-11-4                                                                                                    |
| Sectors                                  | 0 5                                                                                                    |
| Accel Renal                              |                                                                                                    |
| 100 02/12/1                              |                                                                                                    |
| SVT 8                                    |                                                                                                    |
|                                          |                                                                                                    |

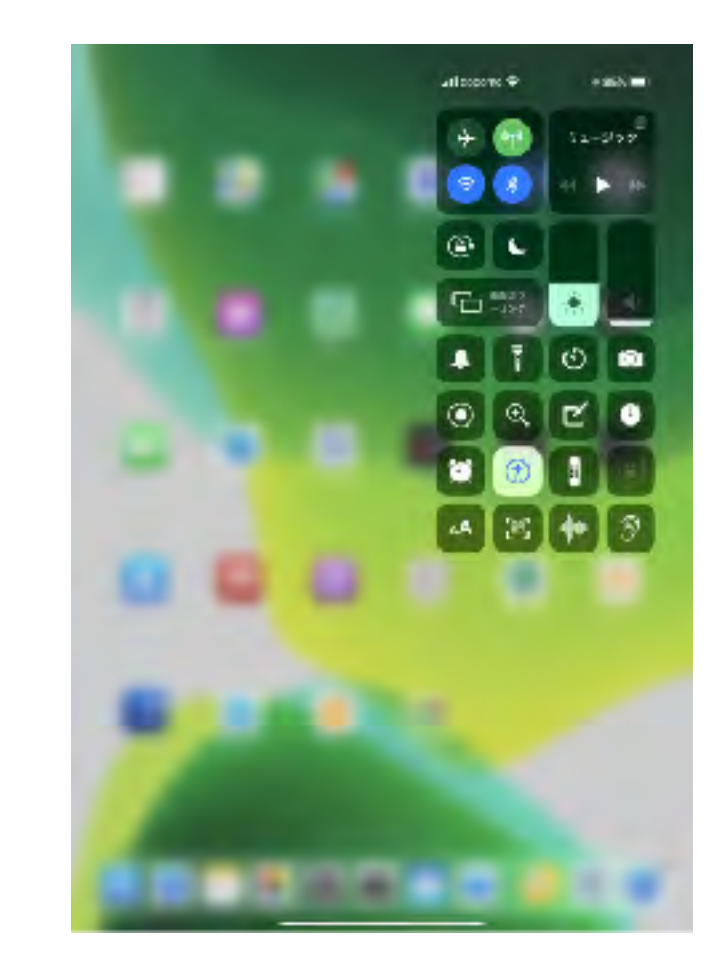

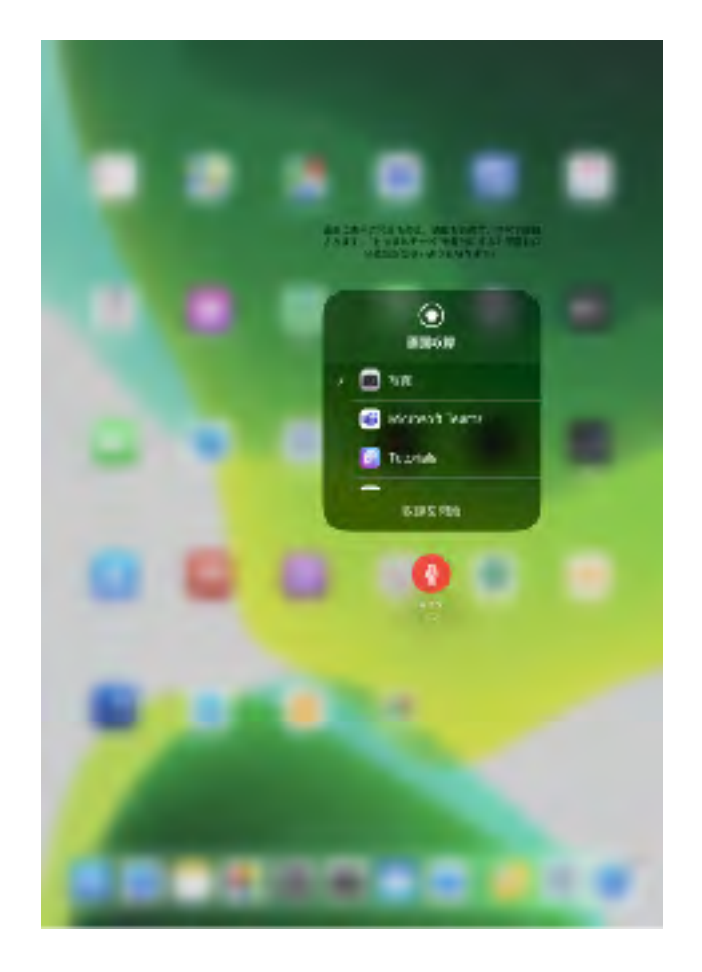

## ファイル共有

ipadの画像・ファイルを共有・効率化

### AirDrop (事前準備) コントロールセンターよりAirdropの対象者を すべての人にしておく)

### 送信したいものからエクスポートアイコンを選択 AirDropを選択 送信したいユーザーを選択

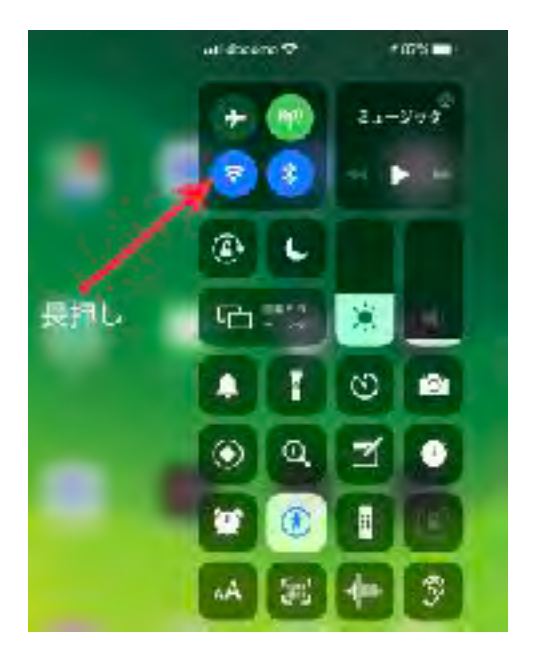

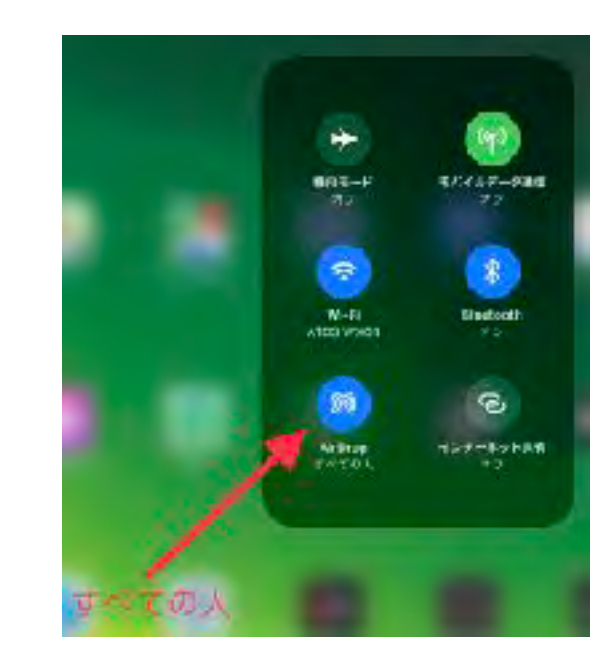

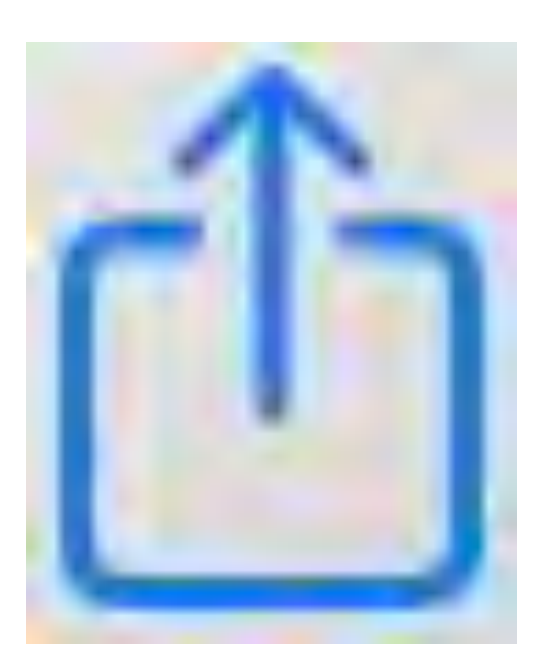

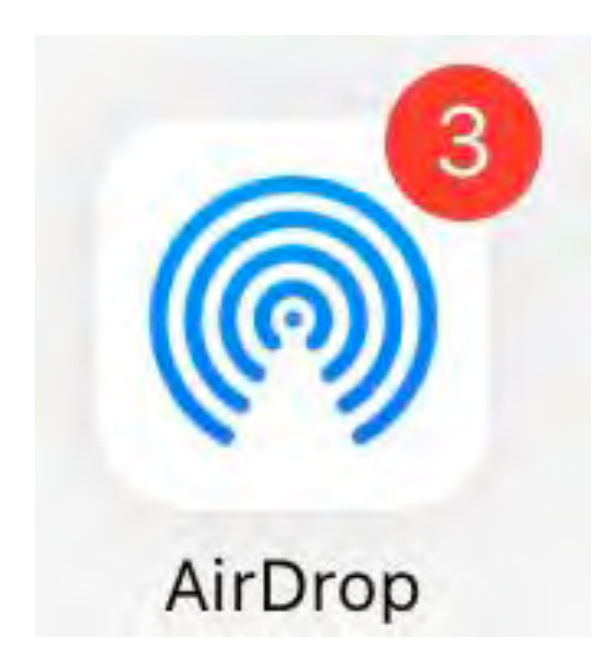

声の大きさ

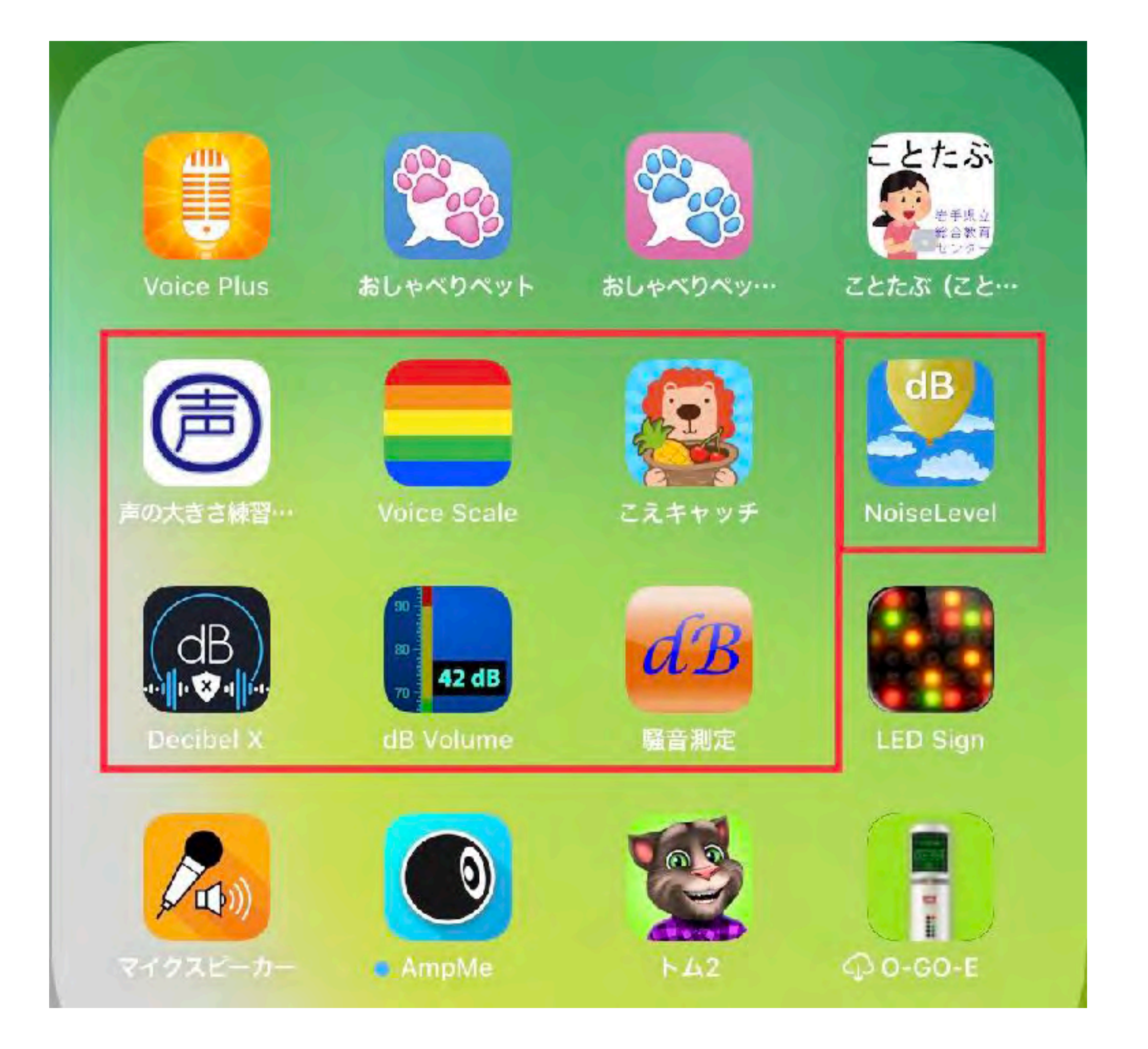

## 話したくなる

| . D/12         | B612 - いつもの毎日をもっと楽しく<br>SNOW INC. |                |           |         |
|----------------|-----------------------------------|----------------|-----------|---------|
| DO TT.         | <b>P</b>                          |                |           | đ       |
| ****           | 4.3★★★★☆<br>3.4.647/03/08         | #14<br>38./677 | <b>4+</b> |         |
| アップデート         |                                   |                |           | パージョン履歴 |
| 新しくなったアルバム編集機能 | を使ってみましょうし                        |                |           | 2日前     |

- 動画エフェクトメニュー追加!トレンディな動画を簡単に作ることができます。 さらに表示

プレビュー

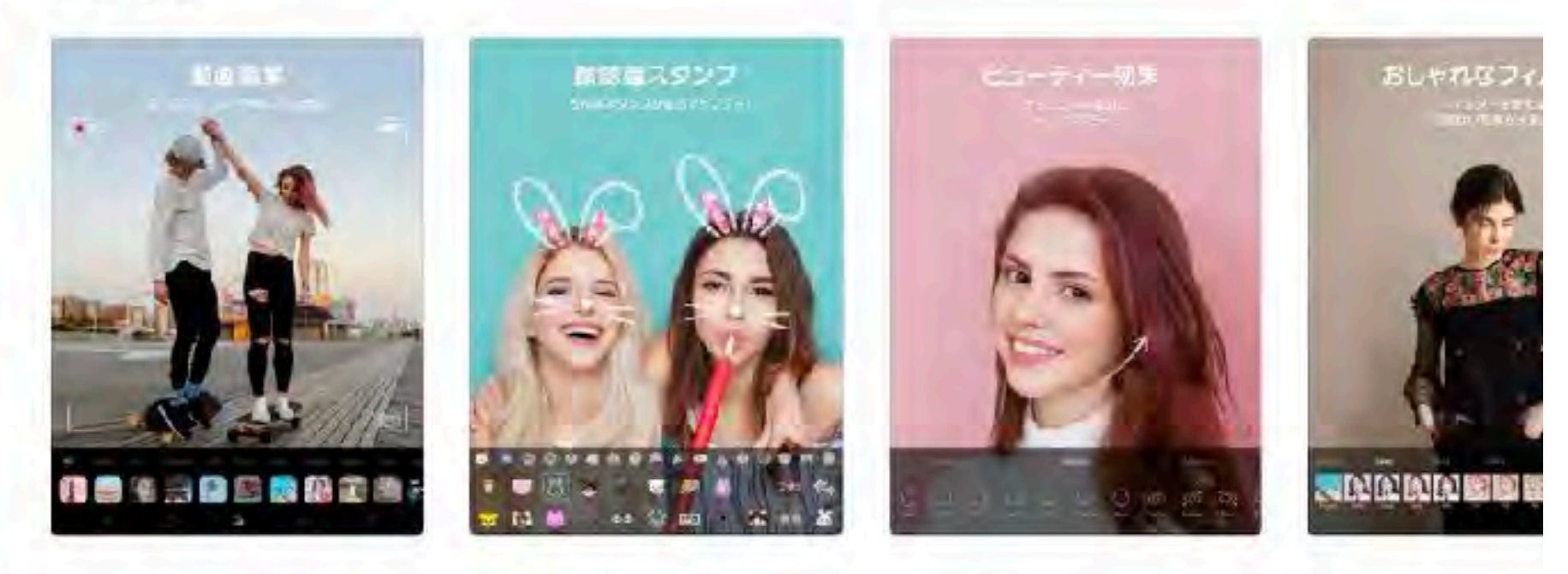

.] iPhone Appも提供 ∨

- ・1.500種類以上のスタンプ
- かわいい動物やおもしろ顔に大変身できる額認識スタンプ
   キラキラ効果とアナログフィルターで日常をもっとおしゃれに

SNOW INC. デペロッパ さらに表示

バージョン8,13,7

|                           | 国へ                           |      |           | i d                 |
|---------------------------|------------------------------|------|-----------|---------------------|
| ÷                         | 4.4 * * * * 12<br>EX5/FLOW/8 | #164 | 4+<br>.58 |                     |
| アップデート                    |                              |      |           | <u>パージョン履</u><br>1年 |
| - 7 CZ 18/10              |                              |      |           | バージョンっし             |
| プレビュー                     |                              |      |           |                     |
|                           |                              |      |           |                     |
| 45-00100-0                |                              |      |           |                     |
| 9                         |                              |      |           |                     |
|                           |                              |      |           |                     |
| 28                        |                              |      |           |                     |
|                           |                              |      |           |                     |
|                           |                              |      |           |                     |
| ●CE<br>L_ iPhone Appも提供 ~ |                              |      |           |                     |

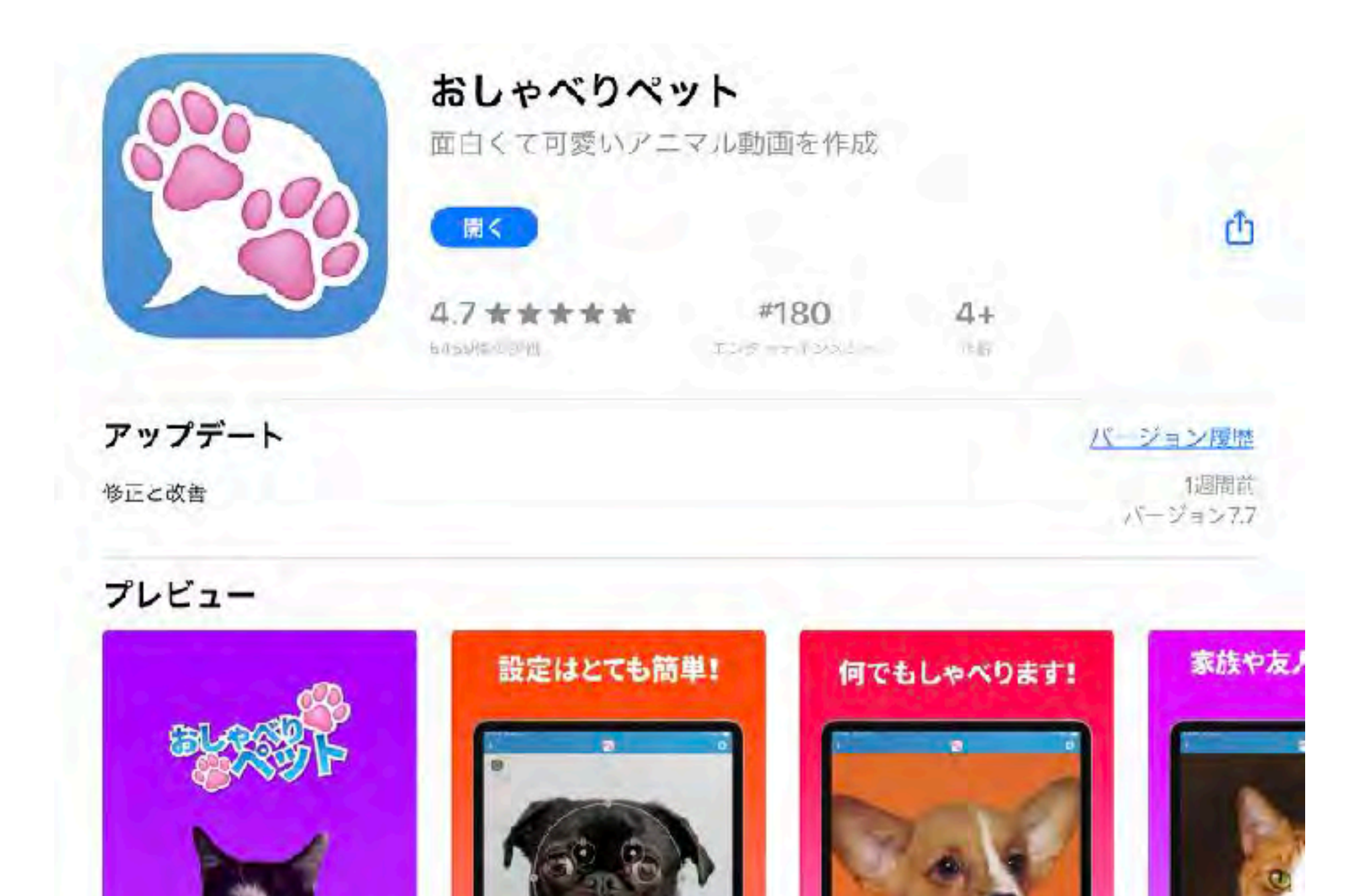

□ ○ iPhoneおよびiMessage Appも提供 ∨

おしゃべりペットでペットの写真をさらに楽しもう!
\* 写真を撮影、または写真ギャラリーから選択できます。
\* マイクに向かって話せば、あなたのペットがしゃべります!

Sharemob Ltd アベロッパ さらに表示

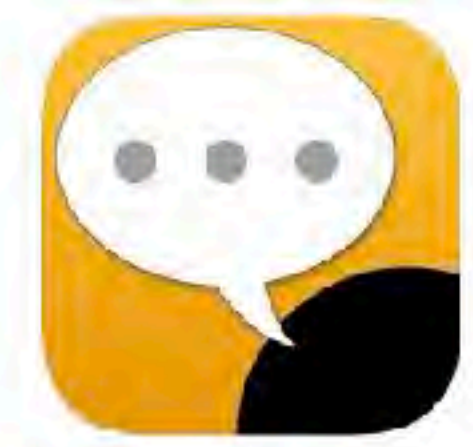

#### UDトーク

コミュニケーション支援・会話の見える化アプリ

| - m ×     |     |    | C |
|-----------|-----|----|---|
| 3.5 ★★★☆☆ | *65 | 4+ |   |

5日前

バージョン111

iPhoneで横向きにしたときにUIがずれるのを修正しました。
 その他、内部のバフォーマンス調整を行いました。

#### プレビュー

アップデート

| E - marte<br>D - marte<br>B - marte | 皆声認識と皆動翻訳を使っ<br>てリアルタイムに文字を<br>表示します。 | 著軍鼓騰と首動翻訳を使ってリア<br>ルタイムに文学を表示します。 The character is<br>indicated in real time<br>using speech<br>recognition and<br>automatic translation. |              |
|-------------------------------------|---------------------------------------|----------------------------------------------------------------------------------------------------|--------------|
| [] iPhone Appも提供 🗸                  | ****                                  | 44-1                                                                                                    |              |
| 「コミュニケーション支援・会<br>うこそ!              | 話の見える化アプリ」UDトーク(ユー                    | ディートーク)へよ<br>Shamme<br>デベロッパ                                                                                                    | k Records; I |

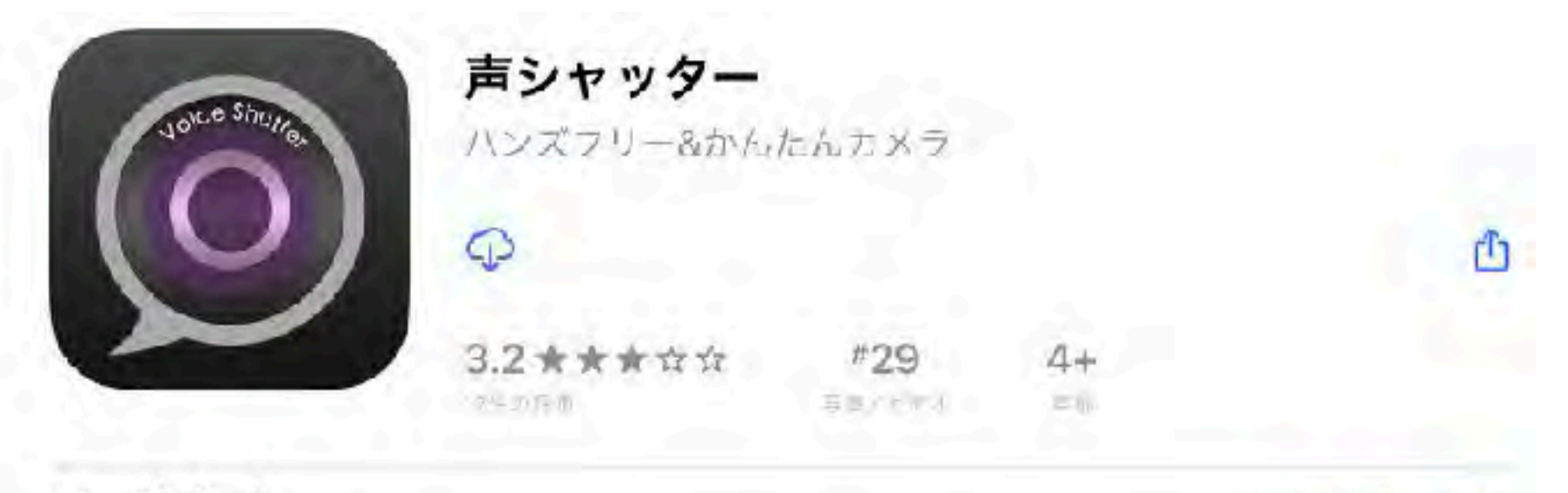

アップデート

・拡大したて回転したときに撮影データの中心がずれていたのを修正しました。
 ・軽微な不具合を修正しました。

7か月前 パージョン日

バージョン腹歴

#### プレビュー

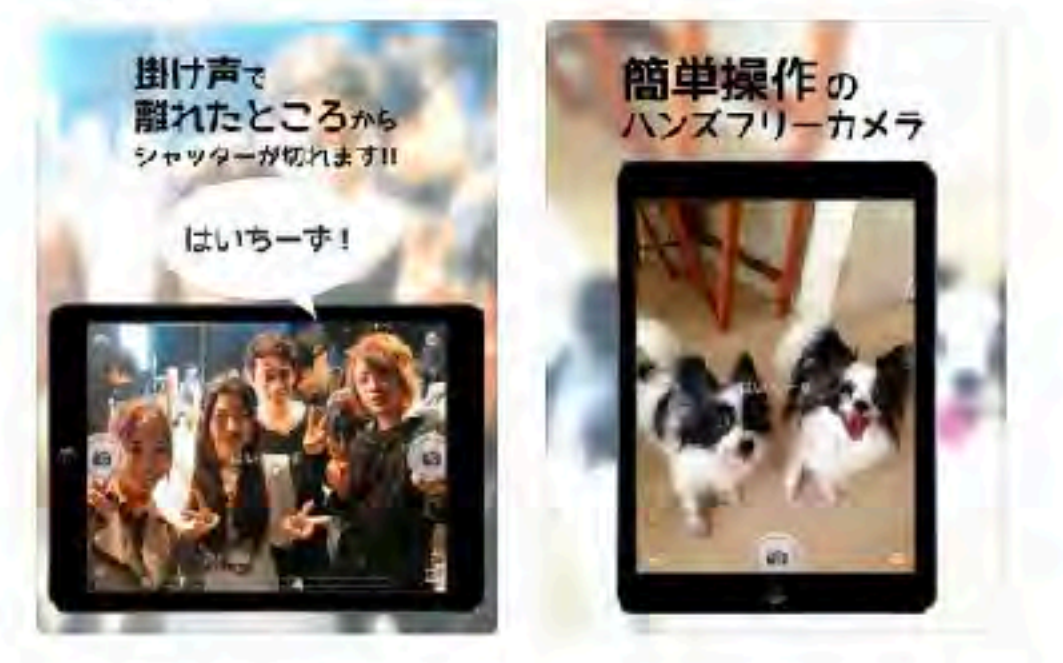

L iPhone Appも提供 ❤

\*\*\*そこ利用の際は「設定>プライバシー」でカメラとマイクを許可してください\*\*\* 【有料ランキング総合8位獲得!】 たくさんのご利用、ありがとうございます! Shamrock Recordsはこれからも、<u>さらに表示</u>

Shamrock Records, I., デベロッパ

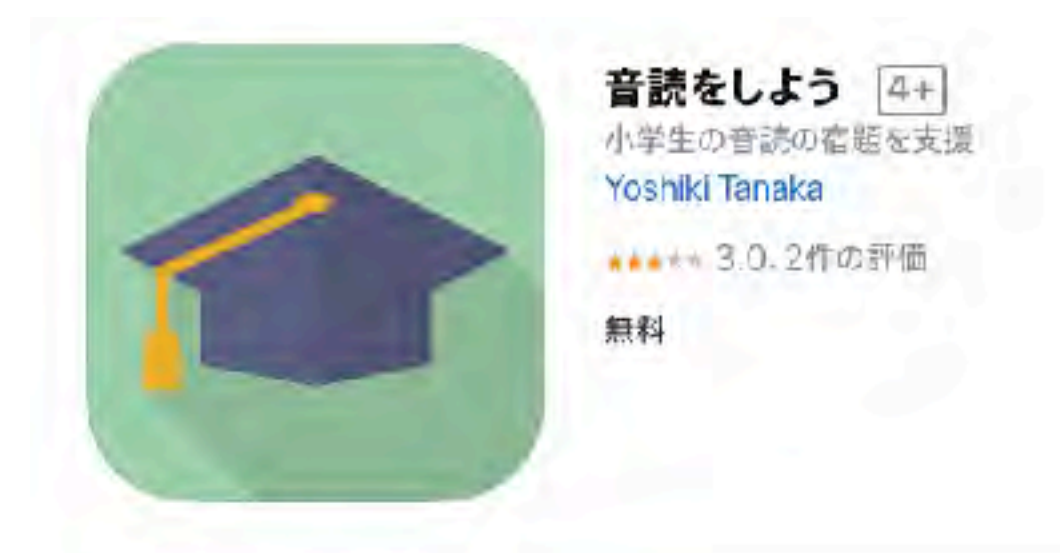

#### スクリーンショット iPhone iPad

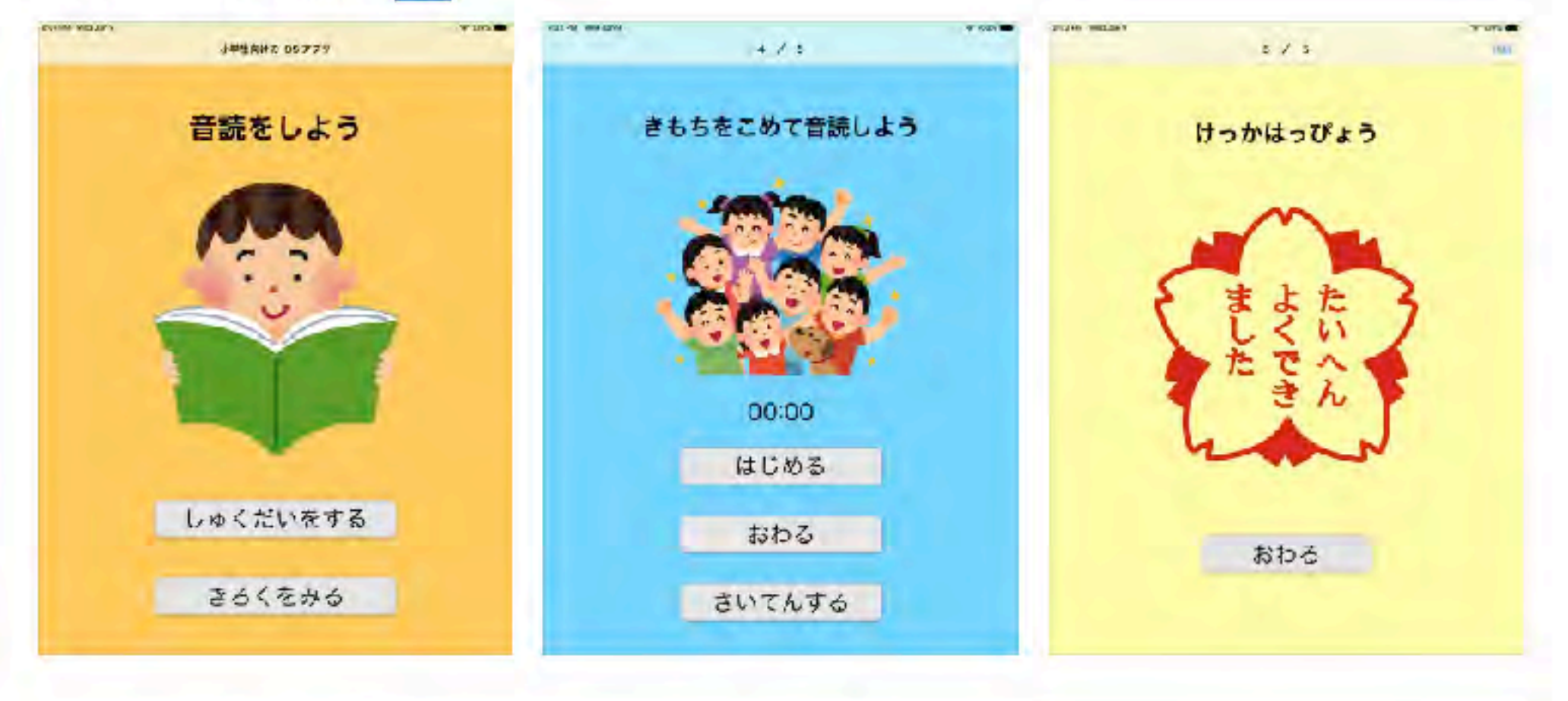

このアプリは小学生が音読の宿題を「一人で」「好きな時間」にできるように支援してくれるアプリ です!!

音読の宿題をする人(小学生)は好きな時間に音読の宿題ができ、保護者の方も好きな時間に音読の評価を確認したり、音読の音声を聞くことができます。 さらに見る

## 何度もやりたくなる

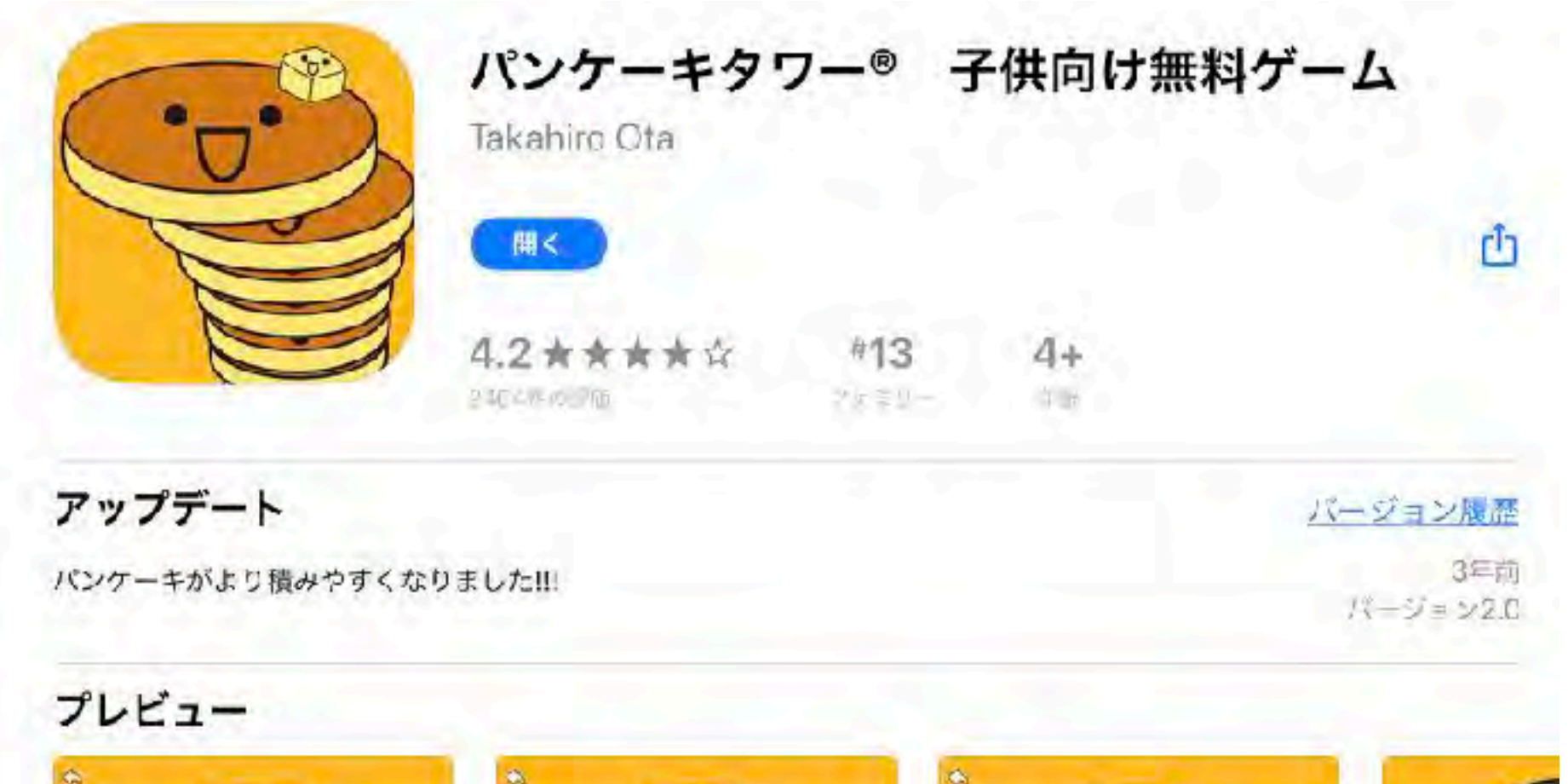

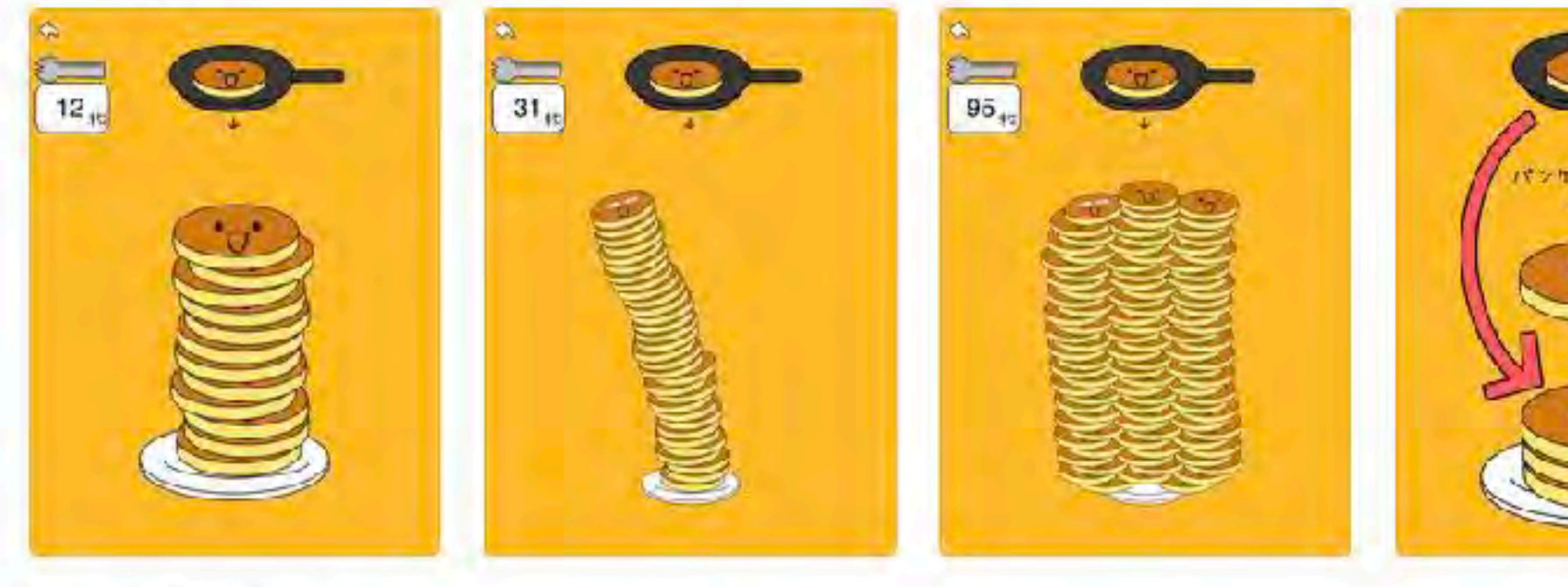

[] iPhone Appも提供 ∨

バンケーキをいくつ積めるか挑戦しよう!!! たくさん積んでみんなに自慢しよう!!! パンケーキタワーは家族で遊べる

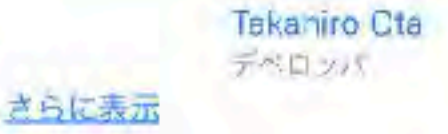

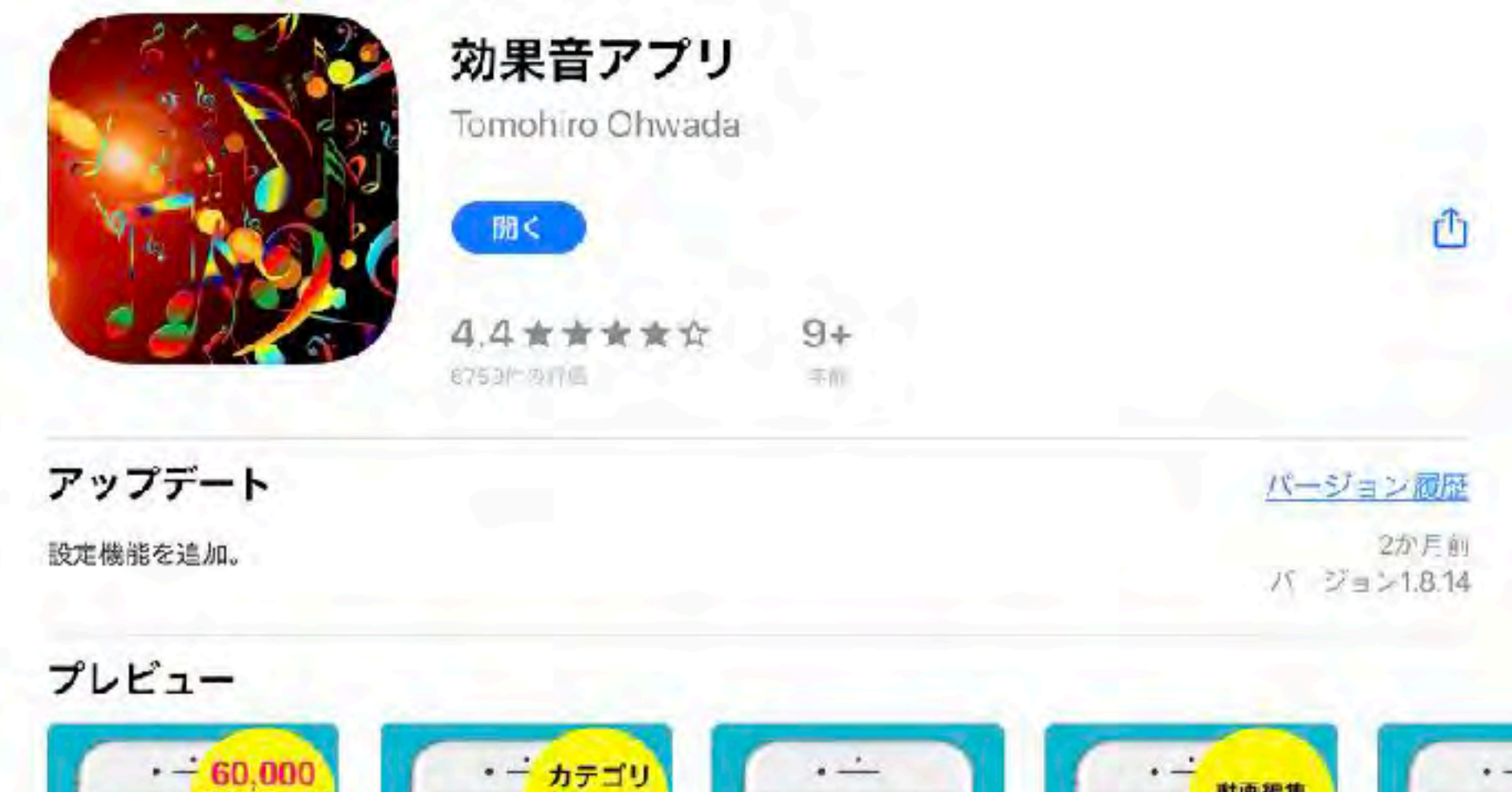

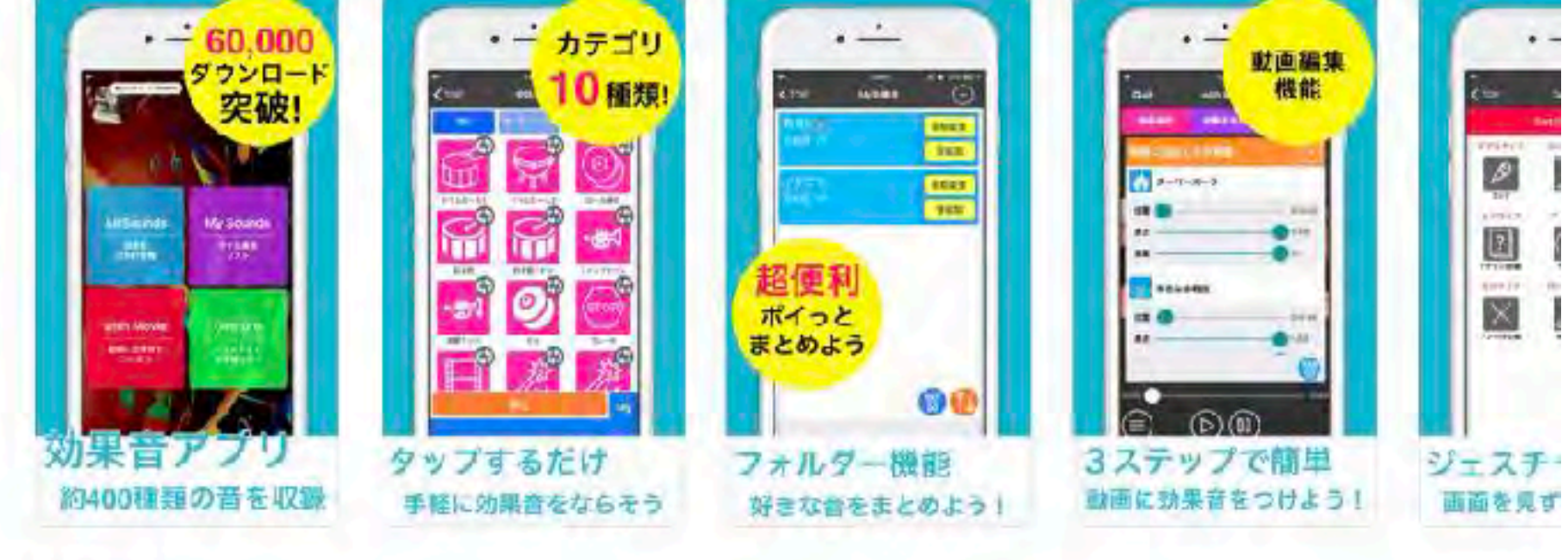

[] iPhone

約400種類の効果音を収録したアプリ。 ■できること ・自分用の効果音リストが作れる <u>さらに表示</u>

## 個に応じた教材作り

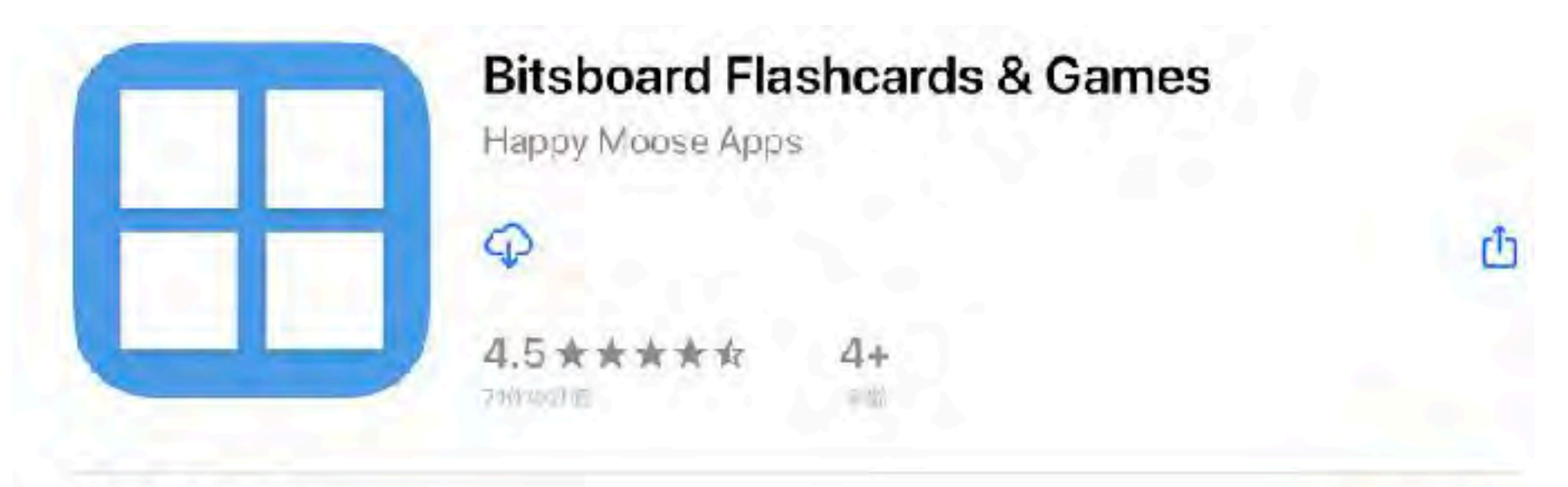

#### アップデート

- Fixed Catalog search bug that was affecting some users

- Updated Users screen to display users sorted from A to Z

#### プレビュー

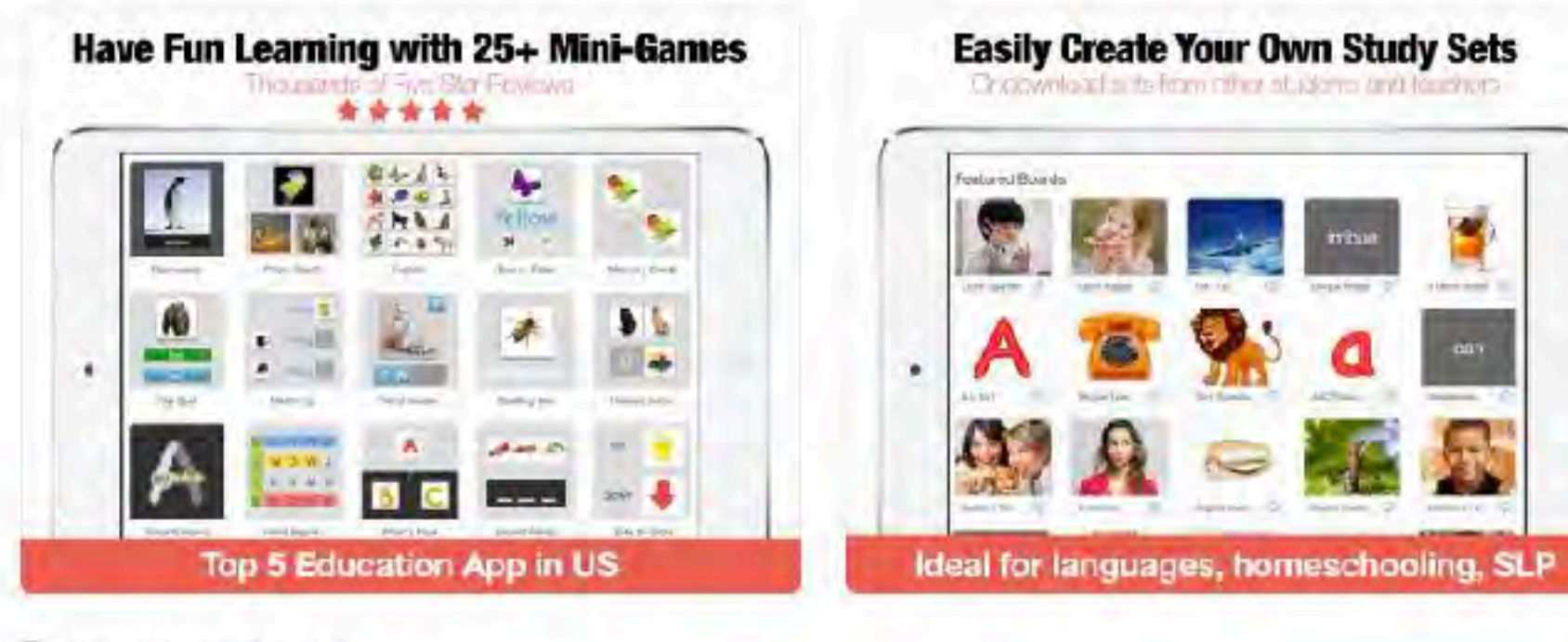

□ Phone Appも提供 ∨

- Top 5 Education Game in the US App Store
- Study almost anything for free across 35 addictive mini-games in one app

Happy Moose Apps 문서미···/

バージョン風歴

パージョン372.22

さらに表示

1か月前

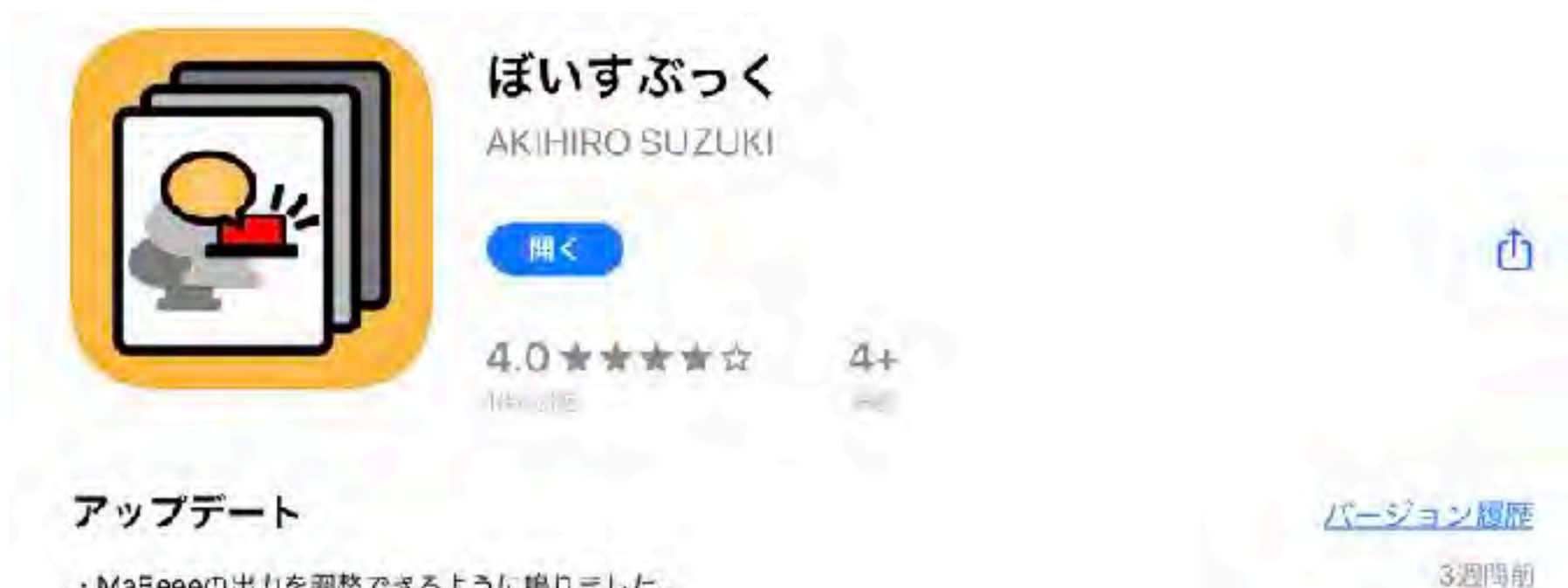

1-3=238

・MaBeeeの出力を調整できるように鳴りました。
 ・録音以外に、「インボート」からサワンドエフェクト(効果音)を使えるように鳴りました。

プレビュー 1.104 1100 ALUME 806 -2 2 しまいさつ 28 10.01 2.52 AV4. 3.0 E 2.00 lens: 4.009 . TAR 10110 昆 ちょてい 40.48 1 前者ゆうしょく 185 10.0 13--a----- 10 140 D iPad

音声を録音し、再生するアプリです。 1ページ、2ページ、3ページ・・・と各ページが集まって1冊の本になるように、『ぼい すぶっく』では、順番に録音された音声が1つの"こえの本"になります。 <u>さらに表示</u>

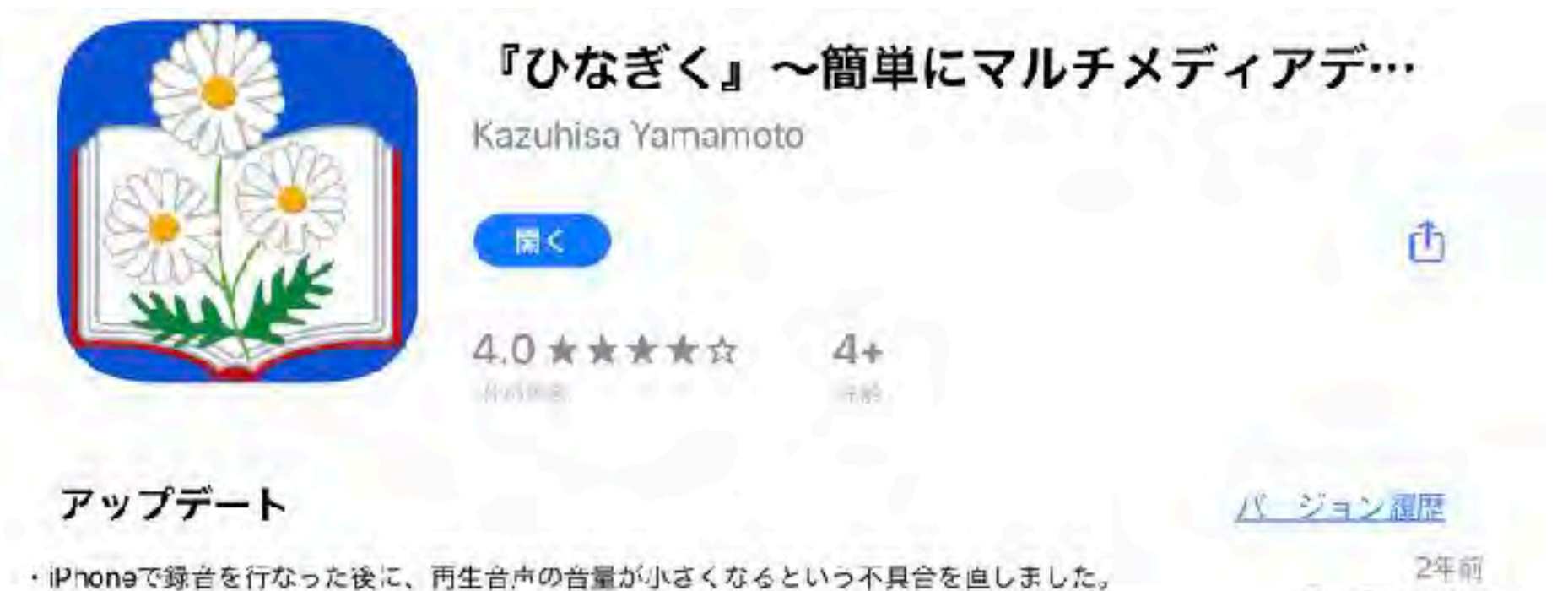

パージョン1.0.7

#### プレビュー

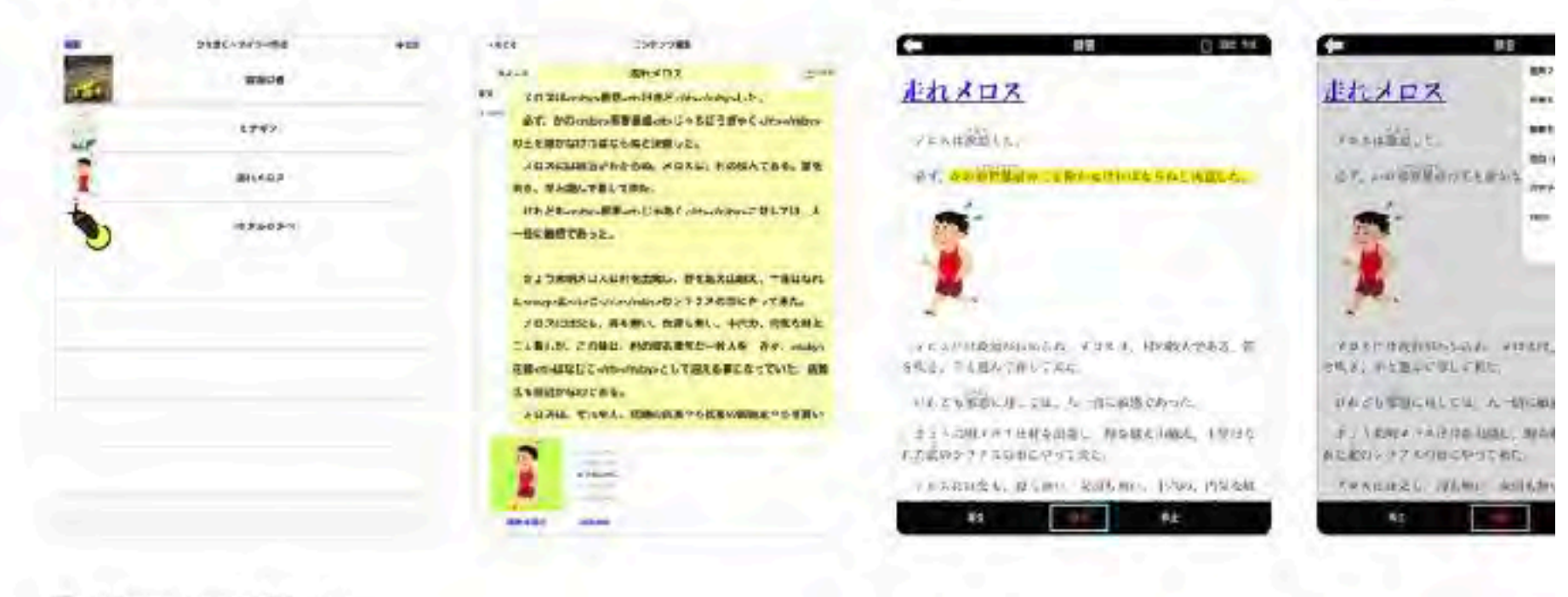

iPhone Appも提供 'V

このアプリを使うと、iPadやiPhoneだけで簡単にマルチメディアデイジーを作成すること ができます。学習障害などのお子さんの、合理的配慮に基づく教材作りにご活用ください。 また、お子さん自ら録音することによって、その記録を取る機能もあります。

Kazuhisa Yamamoto デベロッパ

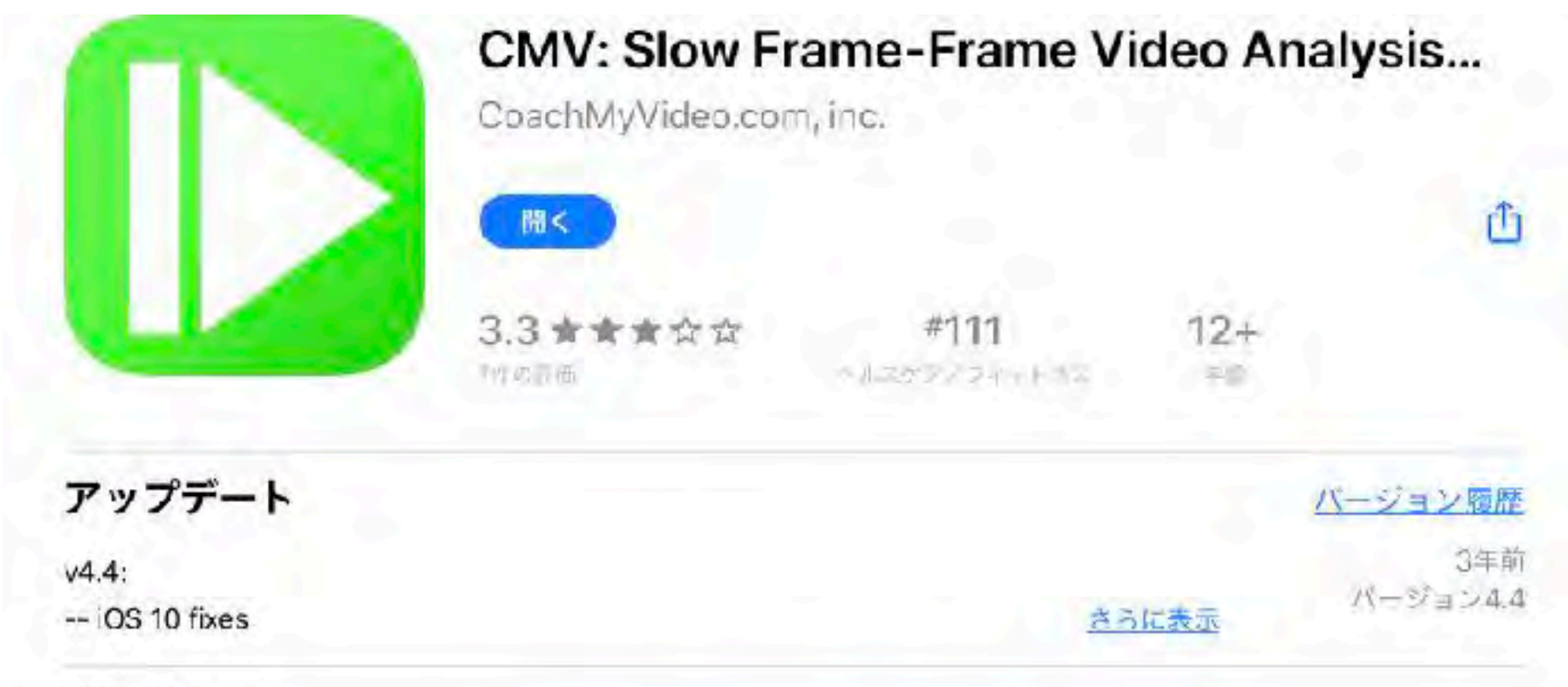

#### プレビュー

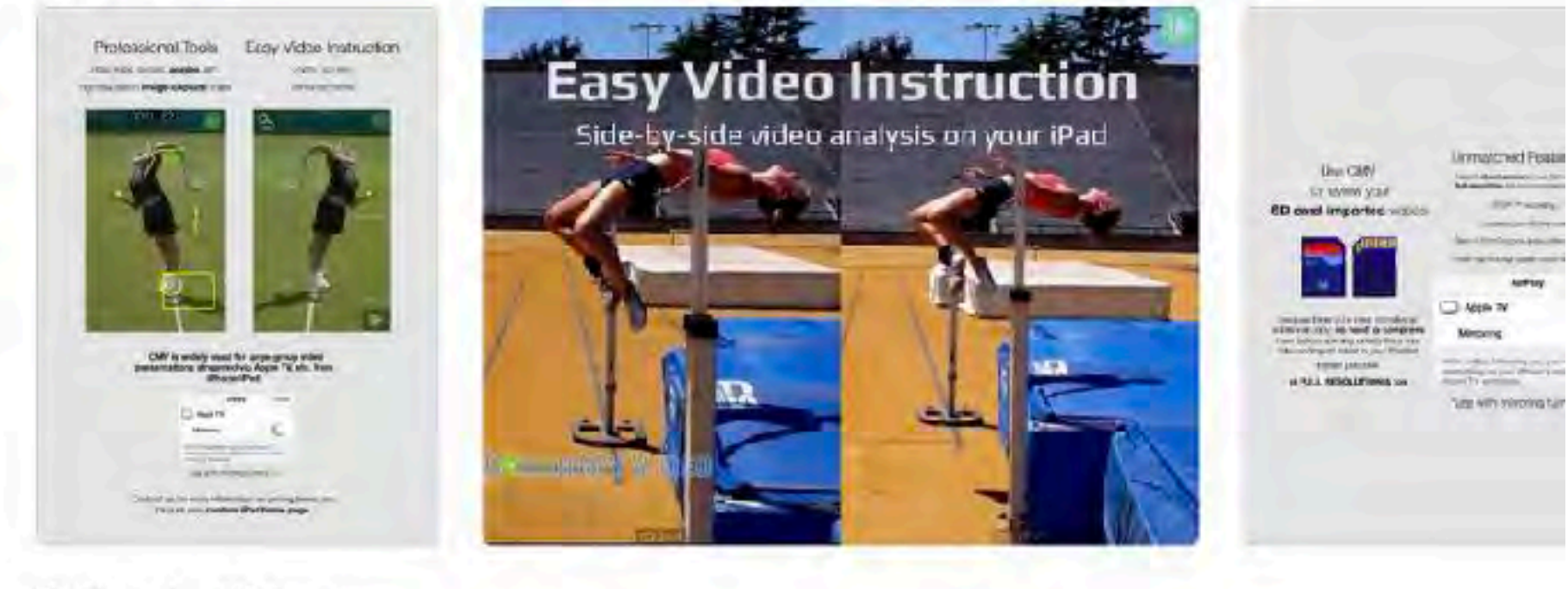

[] iPhone Appも提供 ∨

Anytime, Anywhere Video Analysis™ By Coaches, for Coaches™ - FREE for a limited time. Video Analysis has never been so EASY

CoachMyVideo.com, デベロッパ さらに表示

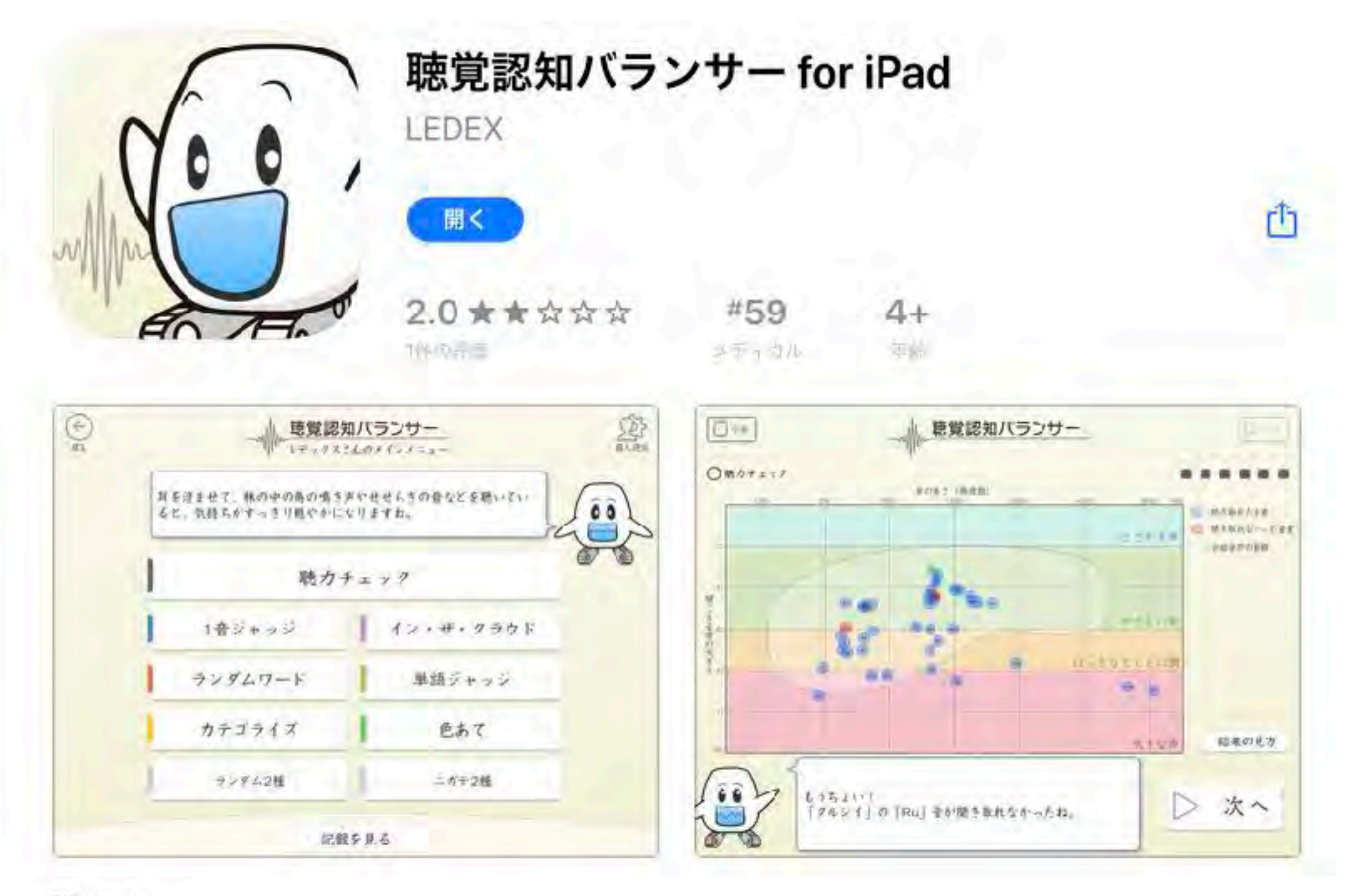

iPad

「きく力」とは耳だけの問題ではなく、脳の複雑な働きと関係しており、自身で目覚することは困難でした。 そこで、中川雅文医師(国際医療福祉大学教授・同大学病院耳鼻咽喉科部長)(<u>さらに表示</u>)

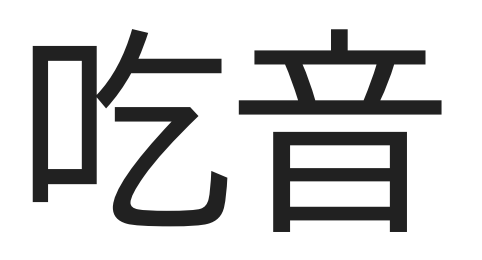

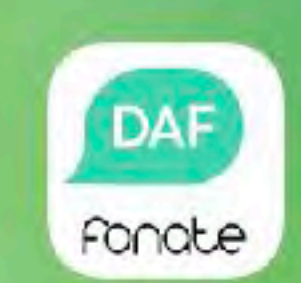

DAF

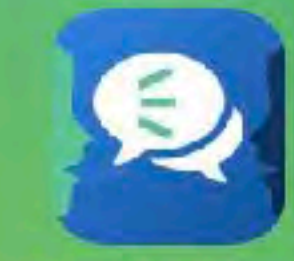

DAF

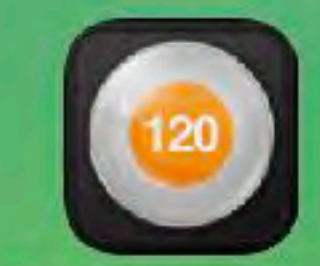

DeatsMetr...

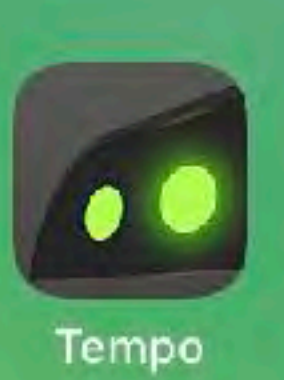

Metronome Lite

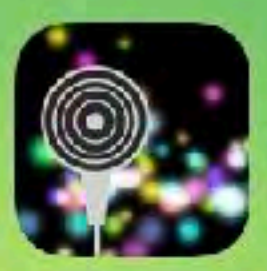

FeedBackRec

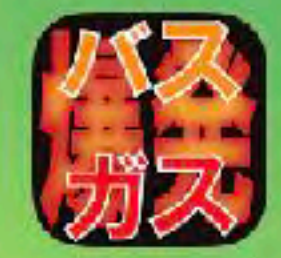

DAF

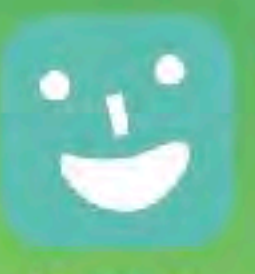

Hanaso

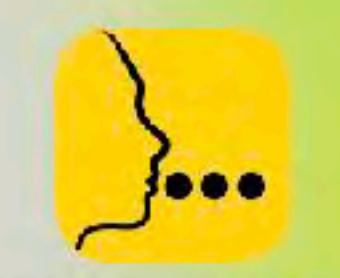

StopStuttering

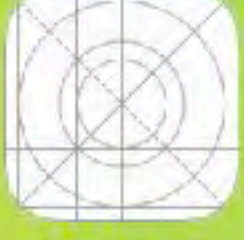

DaFFaF

## 聴覚障害

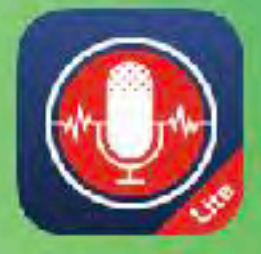

Speechy

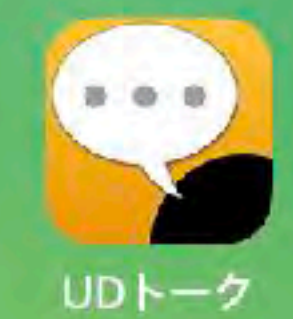

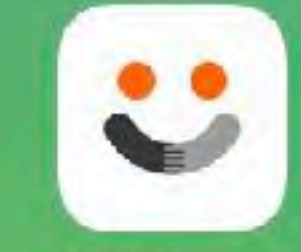

Smilingual

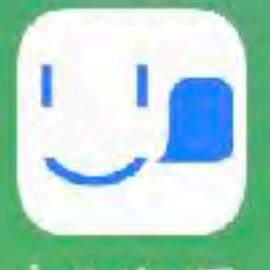

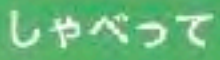

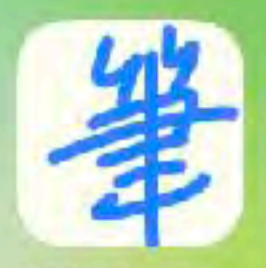

筆談パット

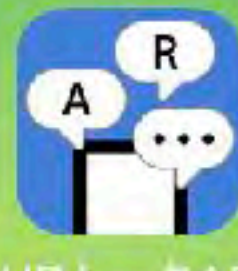

UDトークAR

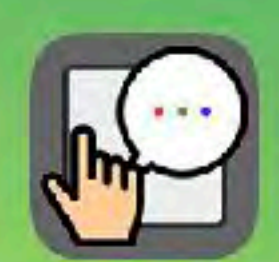

UD手書きPro

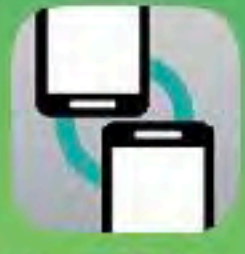

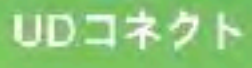

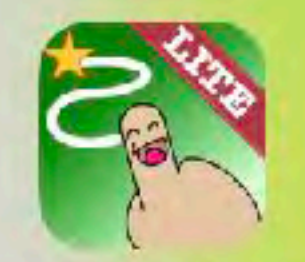

ゆびで話そうLite

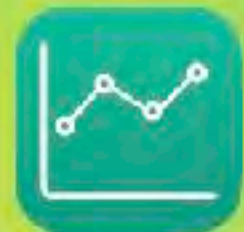

聴力検査

Lite

手話Station

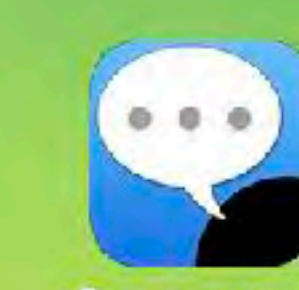

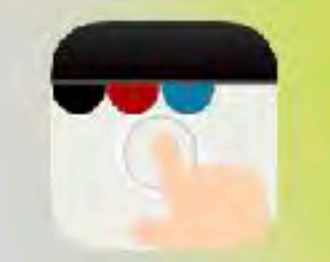

UD手着言

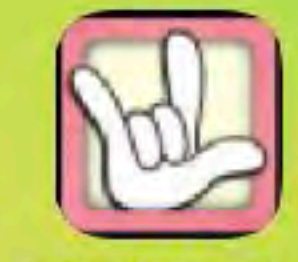

指文字トレーナー

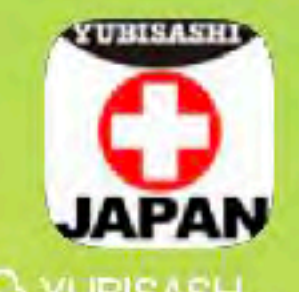

A YUBISASH ...

GOffTalk

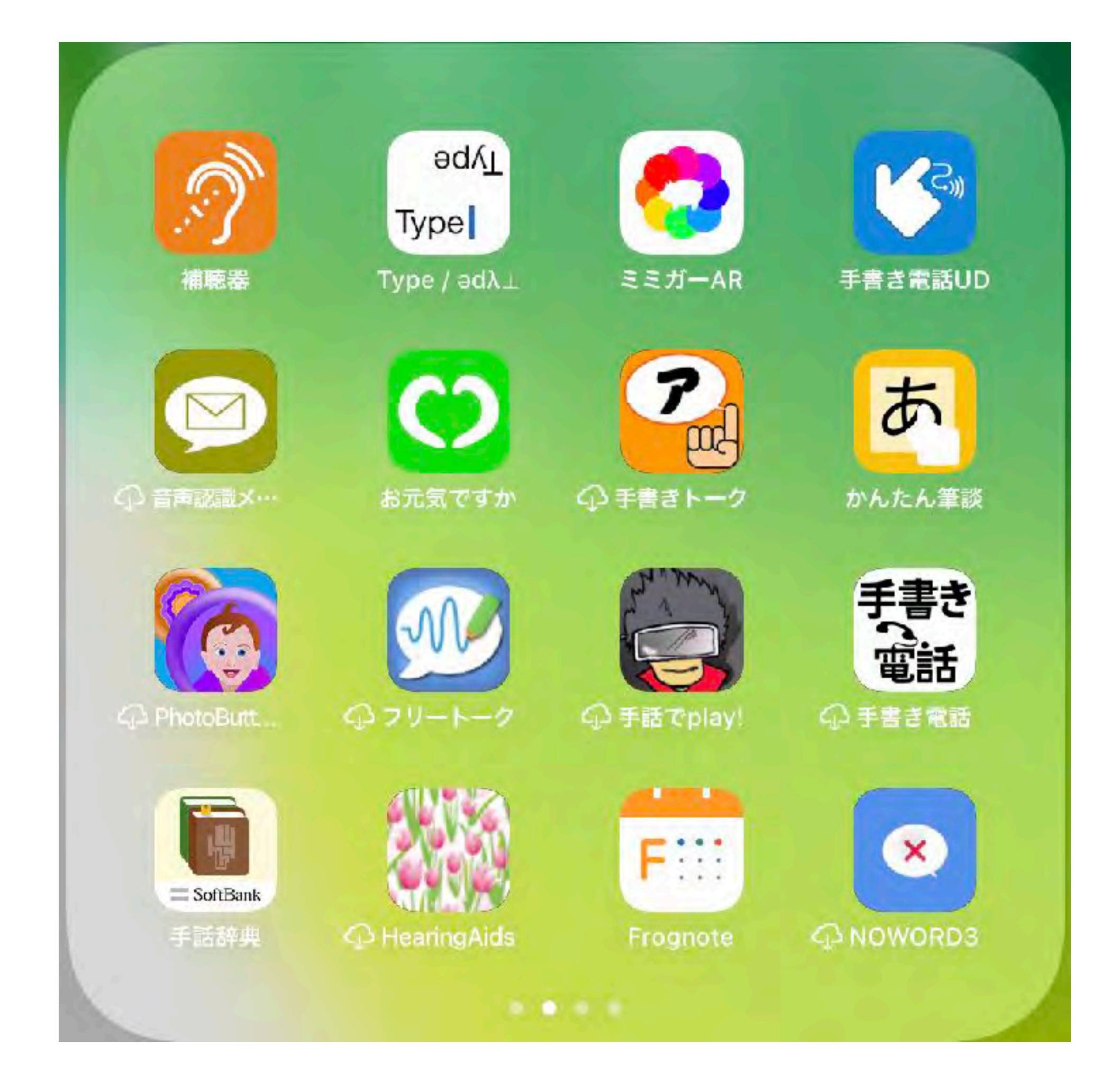

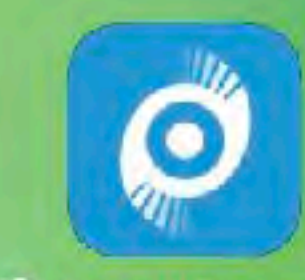

C SoundFocus

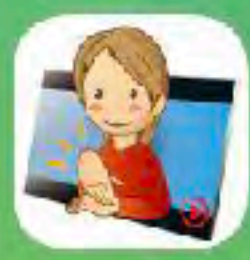

smartdeaf

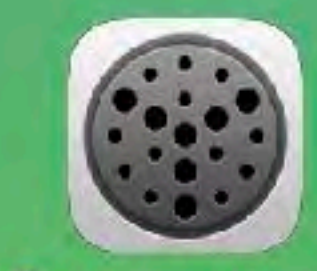

SpeakY-In...

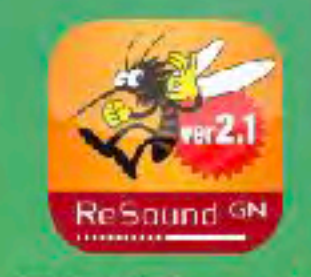

耳年齢チェック

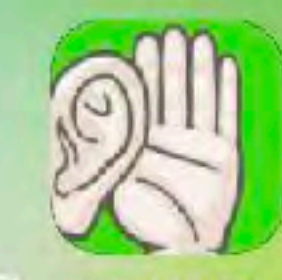

G soundAMP ...

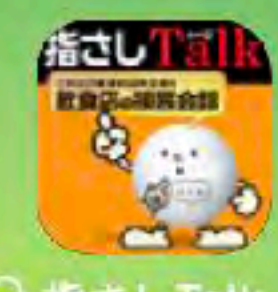

♀ 指さし Talk

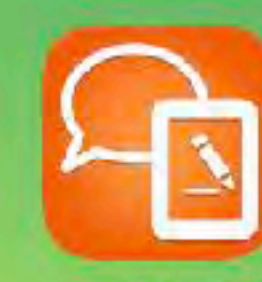

こえとら

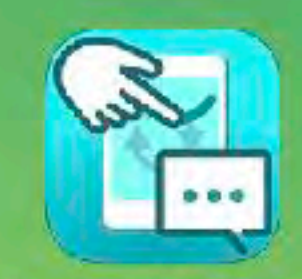

SpeechCanvas

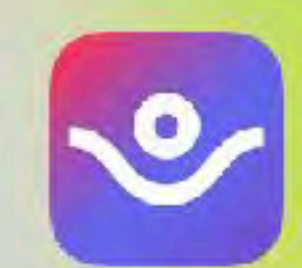

uSound

UDCast

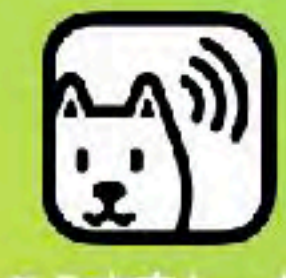

こえ文字トーク

ReSound GN

耳年齢チェック

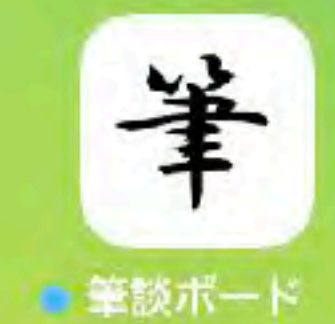

耳年齢

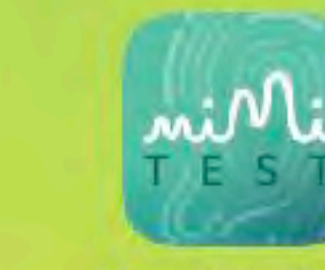

Hearing Test

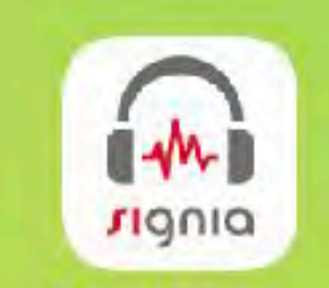

シグニア間こ…

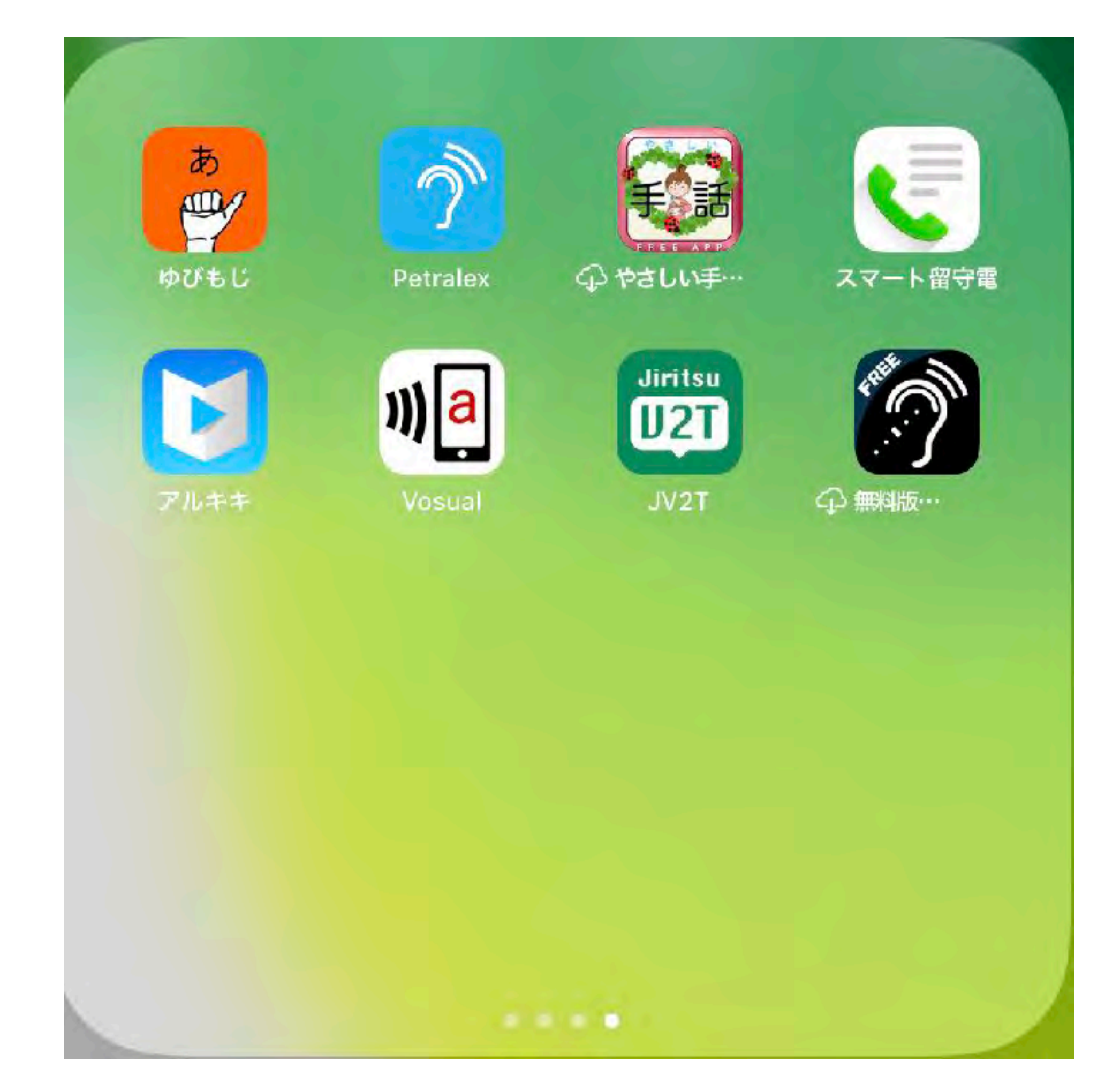

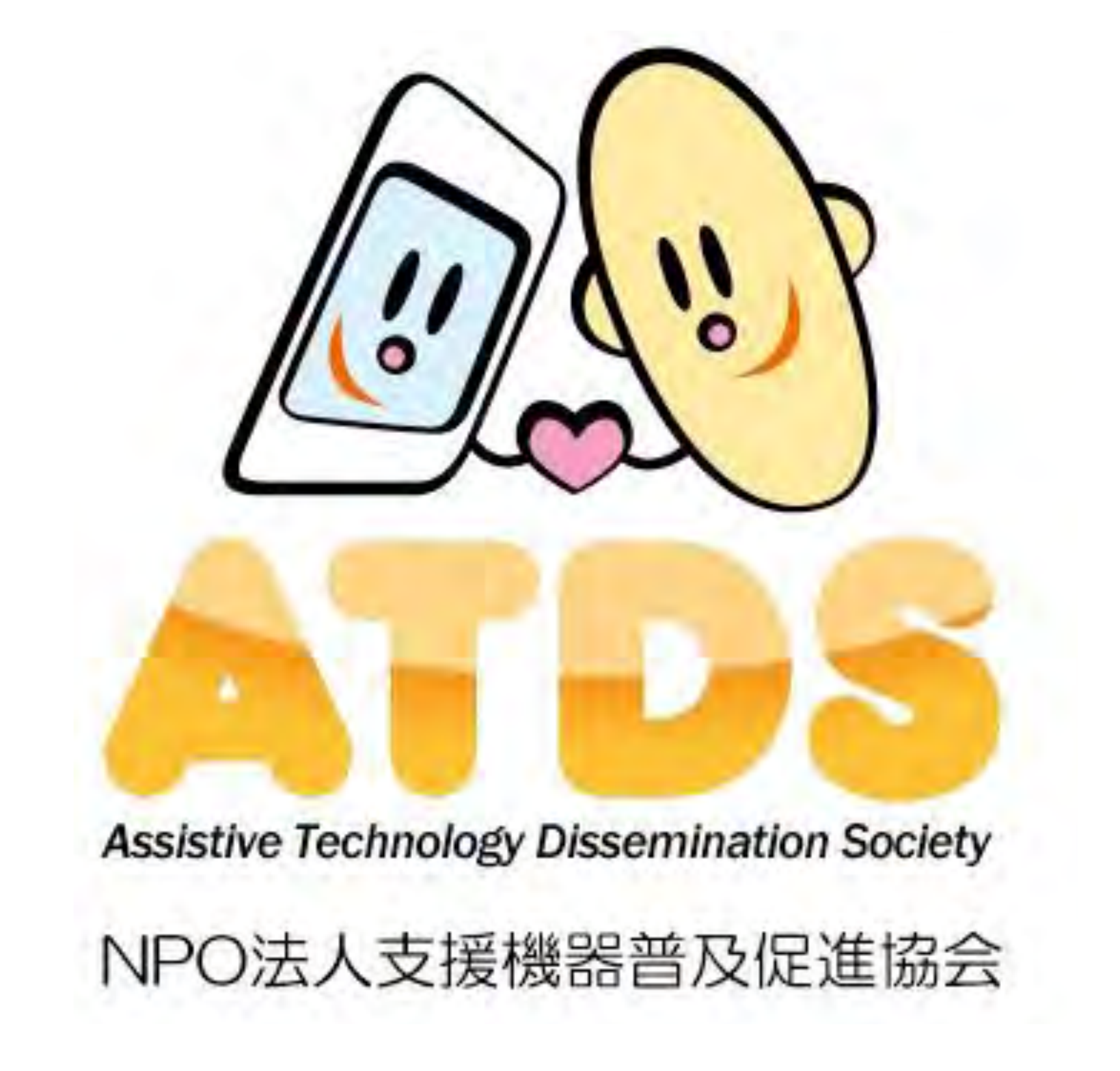

http://npo-atds.org

https://www.facebook.com/takamatsu.takashi